# X-ray crystallography practical

# **Oleron 2017**

Last update: 19 June 2017

## **Table of Contents**

| Schedule of the X-ray crystallography practical    | 1  |
|----------------------------------------------------|----|
| Data collection on a Gd derivative on beamline FIP | 2  |
| Data reduction with iMosflm                        | 3  |
| Start iMosflm                                      | 3  |
| Indexation                                         | 3  |
| Integration and scaling                            | 5  |
| Data reduction with XDS package                    | 6  |
| Introduction                                       | 6  |
| Default xds parameter files                        | 8  |
| Run all step in a row                              | 8  |
| Re-run scaling                                     | 8  |
| xscale and xdsconv                                 | 9  |
| Data reduction with XDS in graphic/automated mode  | 11 |
| Graphic mode, using xdsGUI                         | 11 |
| Automated data reduction                           | 12 |
| Quick SAD phasing with Phaser in ccp4i             | 14 |
| Quick SAD phasing in ccp4i2                        | 18 |
| Run the SHELX automated pipeline                   | 18 |
| Results analysis                                   | 20 |
| Automated SAD phasing with Phaser                  | 23 |
| SAD phasing, step by step, with ccp4i              | 25 |
| MR                                                 | 34 |
| Complete model                                     | 34 |
| Partial/remote model                               | 34 |
| Refinement / construction                          | 34 |
| Complete model                                     | 34 |
| Partial/remote model                               | 34 |

## Schedule of the X-ray crystallography practical

Tuesday 20 June, 9:15AM-12:45AM (1h45 + 1h30)

9h00-9h15 : sponsors

### Présentation du TP, constitution des groupes (~15 min)

### Data reduction (~30 min)

Données : BM30A-2014-11-19 (native, 164 frames, 1.1 A) lyso poule 15-05-13-lyso/lyso-Gd\_SAD (anomales Gd, 300 frames, 1.65 A) Soft : xds, xdsGUI ou mosflm Support : tutorial\_xds ou tutorial\_iMOSFLM

#### Phasage par MR (~30 min)

Données : BM30A-2014-11-19 , divers modèles : lyso incomplet de poule ou modèle complet "basse" homologie (boeuf) Soft : phaser Support : ?

#### Phasage SAD (~30 min)

Données : lyso-Gd\_SAD Soft : ccp4 Support : tutorial\_SAD, tutorial\_SAD\_bis

Pause café (11h00-11h15)

#### Construction des parties manquantes / affinement (~45 min)

Données : BM30A-2014-11-19, modèle lyso incomplet Soft : coot, refmac Support : ?

#### Construction des parties manquantes / affinement (~45 min)

Données : lyso-Gd\_SAD, modèle lyso incomplet, modèle ligand+Gd Soft : coot, refmac Support : tutorial SAD, tutorial SAD bis

**Repas (12h45)** 

### Data collection on a Gd derivative on beamline FIP

The fluorescence of Gd was measured with a Roentec MCA at the Gd LIII edge. Raw data are in Edge/lyso\_1\_Gd1 (columns 5 and 7)

```
and the plot vs Energy in
```

Edge/lyso\_1\_Gd1.jpg

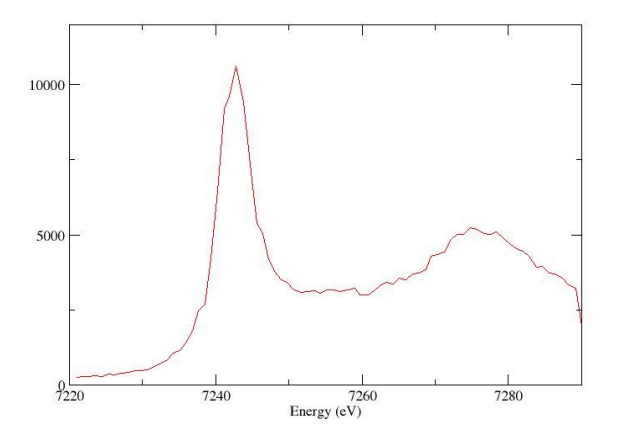

The spectrum was processed with Chooch. Final drawing of calculated f and f' is in Edge/final.jpg

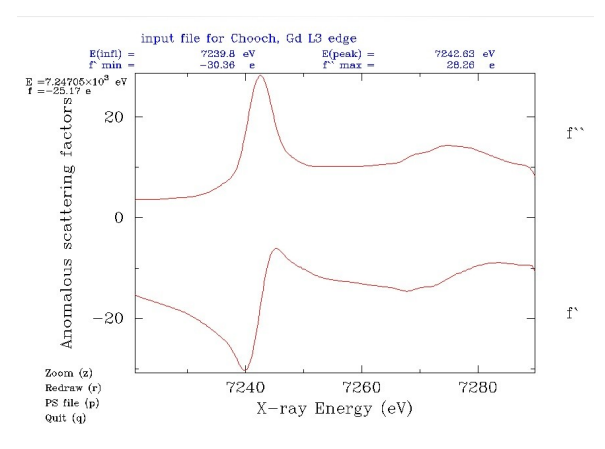

Based on that, beam energy was tuned to 7242.6 eV, and a single-wavelength dataset was collected (300 frames, 1 deg each). Frames (compressed with bzip2) are named img/e000\_prefix\_1\_00xxx.img.bz2

## Data reduction with iMosflm

### Start iMosflm

The main steps are:

In "Settings  $\rightarrow$  Experiment settings", change select "Reverse direction of spindle rotation" In "Session  $\rightarrow$  Add images..." open the images (uncompress images) first.

|                                                                    | iMosflm version 7.2.1, 21st September 2015                                       | ~ ~ &                                                                                                    |
|--------------------------------------------------------------------|----------------------------------------------------------------------------------|----------------------------------------------------------------------------------------------------|
| ngs                                                                |                                                                                  | Help                                                                                                    |
| ♣157.59 第157.80 ↔11                                                | 4.20                                                                             | m                                                                                                    |
| Images                                                             |                                                                                  |                                                                                                    |
|                                                                    |                                                                                  |                                                                                                    |
| A Lattice I                                                        | 11.21, 11.21, 38.10, 90.00, 90.00, 90.00<br>p43212                               | 8                                                                                                    |
| Mosaicity                                                          | 0 404                                                                            |                                                                                                    |
| Mosaic block size                                                  | 100                                                                              |                                                                                                    |
| E Sector e000 prefi                                                | r 1 ####### :0.00->99.00                                                         |                                                                                                    |
| O Matrix                                                           | e000 prefix 1 00001                                                              |                                                                                                    |
| O Image 1                                                          | $\notin$ (r):0.00 - 1.00, $\notin$ (x):-0.01, $\notin$ (y):-0.07, $\notin$ (z):- | 0.05                                                                                                    |
| Image 2                                                            | $\notin$ (r):1.00 - 2.00, $\notin$ (x):-0.01, $\notin$ (y):-0.07, $\notin$ (z):- | 0.05                                                                                                    |
| - Image 3                                                          | $\notin$ (r):2.00 - 3.00, $\notin$ (x):-0.01, $\notin$ (y):-0.07, $\notin$ (z):- | 0.05                                                                                                    |
| - Image 4                                                          | $\notin$ (r):3.00 - 4.00, $\notin$ (x):-0.01, $\notin$ (y):-0.07, $\notin$ (z):- | .0.05                                                                                                    |
| - Image 5                                                          | ∉ (r):4.00 - 5.00, ∉ (x):-0.04, ∉ (y):-0.07, ∉ (z):-                             | ·0.05                                                                                                    |
| -O Image 6                                                         | ∉ (r):5.00 - 6.00, ∉ (x):-0.04, ∉ (y):-0.06, ∉ (z):-                             | .0.08                                                                                                    |
| 🔵 Image 7                                                          | ∉ (r):6.00 - 7.00, ∉ (x):-0.04, ∉ (y):-0.07, ∉ (z):-                             | .0.07                                                                                                    |
| -O Image 8                                                         | ∉ (r):7.00 - 8.00, ∉ (x):-0.04, ∉ (y):-0.07, ∉ (z):-                             | .0.07                                                                                                    |
| 🔵 Image 9                                                          | ∉ (r):8.00 - 9.00                                                                |                                                                                                    |
| Image 10                                                           | ∉ (r):9.00 - 10.00                                                               |                                                                                                    |
| 🗌 🔵 Image 11                                                       | ∉ (r):10.00 - 11.00                                                              |                                                                                                    |
| Image 12                                                           | ∉ (r):11.00 - 12.00                                                              |                                                                                                    |
| Image 13                                                           | ∉ (r):12.00 - 13.00                                                              |                                                                                                    |
| Image 14                                                           | $\notin$ (r):13.00 - 14.00                                                       |                                                                                                    |
| Image 15                                                           | ∉ (r):14.00 - 15.00                                                              |                                                                                                    |
| Image 16                                                           | $\not\in$ (r):15.00 - 16.00                                                      |                                                                                                    |
| Image 17                                                           | $\not\in$ (r):16.00 - 17.00                                                      |                                                                                                    |
| Image 18                                                           | $\mathcal{E}(\mathbf{r}): 17, 00 = 18, 00$                                       |                                                                                                    |
| Image 19                                                           | ∉ (r):18.00 - 19.00                                                              |                                                                                                    |
| Image 20                                                           | $\mathcal{L}(\mathbf{r}): 19.00 - 20.00$                                         |                                                                                                    |
| Image 21                                                           | $(\mathbf{r}): 20.00 - 21.00$                                                    |                                                                                                    |
| Trage 22                                                           | $(\mathbf{r}):$ 22.00 - 22.00                                                    |                                                                                                    |
| Trage 24                                                           | $(\mathbf{r}):22.00 = 23.00$                                                     |                                                                                                    |
| Thage 24                                                           | (±).23.00 - 24.00<br>(±).24.00 - 25.00                                           |                                                                                                    |
| Trage 25                                                           | $f(x) \cdot 25.00 = 26.00$                                                       |                                                                                                    |
| Tmage 20                                                           | $a(r) \cdot 26.00 = 27.00$                                                       |                                                                                                    |
| Tmage 28                                                           | $z(r) \cdot 27 \ 00 = 28 \ 00$                                                   |                                                                                                    |
| Tmage 29                                                           | $\neq$ (r) · 28 00 - 29 00                                                       |                                                                                                    |
| Trage 20                                                           | # /~\.20.00 20.00                                                                |                                                                                                    |
| - Image 26<br>- Image 27<br>- Image 28<br>- Image 29<br>- Image 29 |                                                                                  | ∉ (r):25.00 - 26.00<br>∉ (r):26.00 - 27.00<br>∉ (r):27.00 - 28.00<br>∉ (r):28.00 - 28.00<br>∉ (r):28.00 - 29.00<br>⊄ (r):28.00 - 29.00 |

### Indexation

Run "Indexing". By default images 2 and 91 are used. You can use more by replacing "2, 91" by "2-6, 91-95", for an exemple. Click on "Index" to redo the indexing.

Select the correct space-group: nb 96,  $P4_{3}2_{1}2$ 

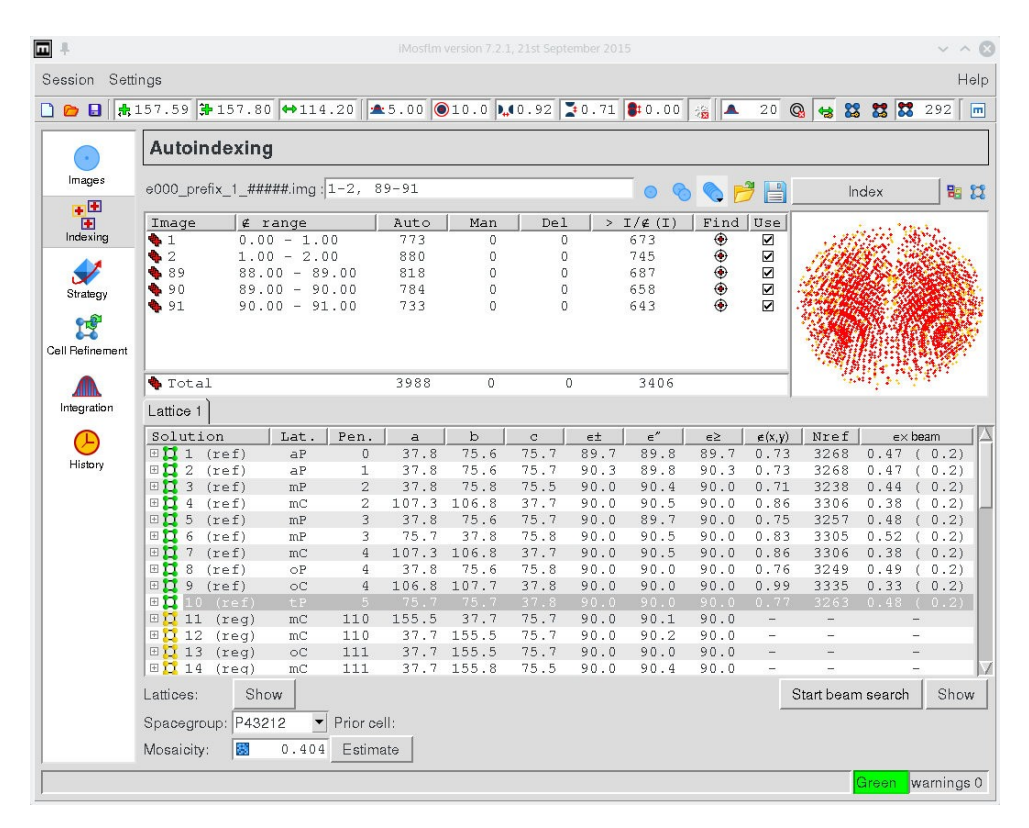

### then run "Cell Refinement"

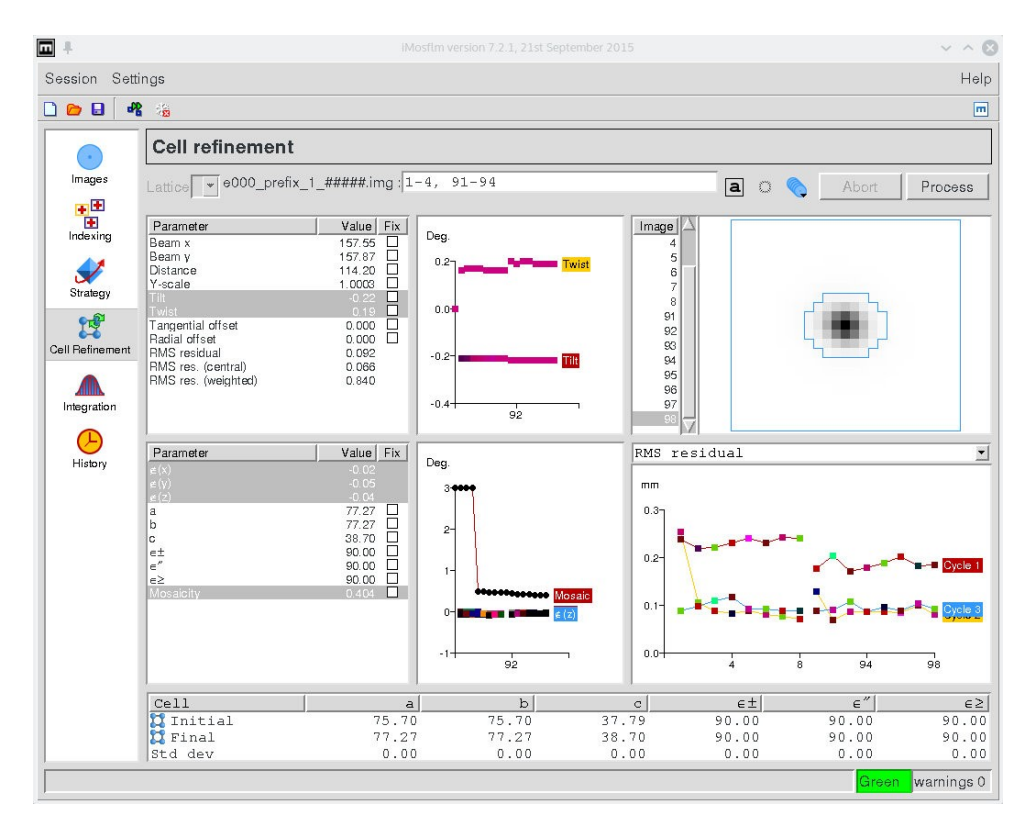

## Integration and scaling

Select "Integration"

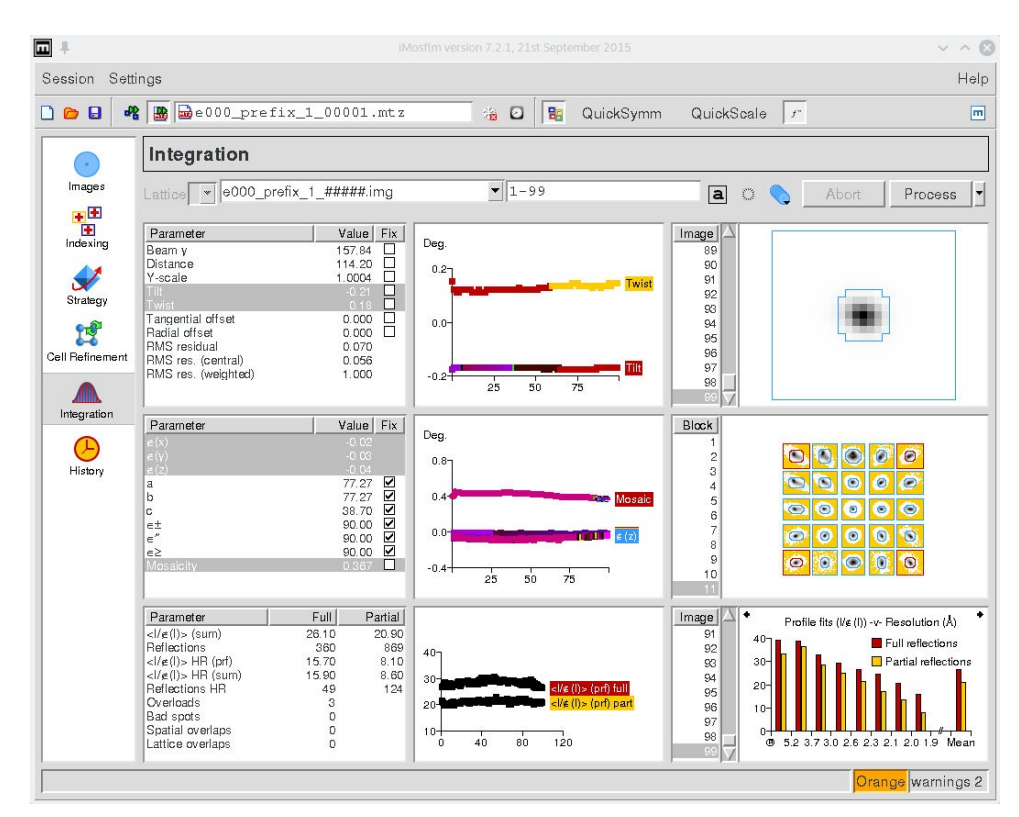

Then run "QuickSymm" (quick scaling to check the symmetry) and "QuickScale" (scaling) Check the Rmerge and Rmeas

Notably, compare Rmerge or Rmeas calculated either on:

all I+ and I- (includes the centrosymmetry (Fridel's law))

or

within I+ or I- (excludes the centrosymmetry (Fridel's law))

DeltaAnom correlation between half-sets tells you whether the anomalous signal is significant: You divide your data into two sets, and compare the anomalous difference  $I^+$  -  $I^-$  in the two sets. If the correlation is high, the signal is significant.

You can look also at the other figures on the table. All the integrated and scaled data are stored in the file ctruncate\_A5\_1\_\_00002-unique.mtz

This file contains h, k, l, FreeRflag, F, SigF, Dano, SigDano, F(+), SigF(+), F(-), SigF(-), Isym, Imean, SigImean I(+), SigI(+), I(-), SigI(-)

For the following steps, you can use the **ctruncate\_A5\_1\_\_00002-unique.mtz** file.

## Data reduction with XDS package

### Introduction

XDS is a suite of programs dedicated to the reduction of macromolecular crystallography data. The suite of programs include:

xds: data processing, from images to unmerged h,k,l,Intensities, sigma(Intensities)
xscale: scaling and merging Intensities from either one or several data sets.
xdsconv: converts reflection data files as obtained from xds or xscale into various formats required by software packages for crystal structure determination like CCP4, CNS (X-PLOR), or SHELX.
2cbf: converts a detector image file to CBF format. (not often used)

merge2cbf: converts a series of detector image files to CBF format. (not often used)

**cellparm**: used to determine the mean of the cell parameters obtained from processing several data sets from the same crystal form. (not often used).

Only xds, xscale and xdsconv will be used here.

xds requires

- diffraction images

- a parameter file called XDS.INP that contains all the necessary information regarding the experimental setup.

Most of the time, an XDS.INP file is generated automatically when your launch a data collection at a synchrotron. However, the file XDS.INP needs some editing during the data processing, but only a few input parameters require to be looked at. See the commented XDS.INP file for further details.

The whole data processing includes 7 steps define in the JOB= command line. Each step generate a log file named with the .LP suffix.

**XYCORR**: computes a table of spatial correction values for each pixel: allow to precisely localise each pixel of the detector. Fully automatic, to be done once. files created:

X-CORRECTIONS.cbf Y-CORRECTIONS.cbf XYCORR.LP

**INIT**: determines an inital background for each detector pixel and finds the trusted region of the detector surface. Needs 5 to 10 images to run properly (look at BACKGROUND\_RANGE= command). To be done once.

files created:

BKGINIT.cbf BLANK.cbf GAIN.cbf INIT.LP

COLSPOT: collects strong diffraction spots from a specified subset of the data images (see

SPOT\_RANGE= command). files created: FRAME.cbf SPOT.XDS COLSPOT.LP

**IDXREF**: interprets observed spots by a reciprocal lattice and refines all diffraction parameters (cell dimensions, orientation matrix, crystal-detector distance, etc ...).

files created: XPARM.XDS IDXREF.LP

**DEFPIX**: defines the trusted region of the detector, recognizes and removes shaded areas, and eliminates regions outside the resolution range defined by the user. files created:

BKGPIX.cbf ABS.cbf DEFPIX.LP

**XPLAN**: helps planning data collection. Tells you what data to collect in order to get the most complete data set. Only useful when at the synchrotron beamline, before launching the data collection.

files created:

XPLAN.LP

**INTEGRATE**: collects 3-dimensional profiles of all reflections occuring in the data images and estimates their intensities

files created:

INTEGRATE.HKL INTEGRATE.LP

**CORRECT**: corrects intensities for decay, absorption and variations of detector surface sensitivity, reports statistics of the collected data set and refines the diffraction parameters using all observed spots.

files created:

ABSORP.cbf DECAY.cbf DX-CORRECTIONS.cbf DY-CORRECTIONS.cbf GX-CORRECTIONS.cbf GY-CORRECTIONS.cbf MODPIX.cbf GXPARM.XDS XDS\_ASCII.HKL CORRECT.LP

The different steps are presented in a series of directories, for sake of clarity. In practice, they can be performed in a single directory by successive modification of the input files and running the XDS package programs at the command line.

### Default xds parameter files

Go to the directory xds\_step0\_default-XDSINP

You will find there the initial parameter file for xds, as created automatically by the beamline control software (simplified version)

xds\_step0/XDS.INP
as well as a fully commented one
 xds\_step0/XDS.INP\_sav

### Run all step in a row

Go to directory **xds\_step1\_all** (783 sec elapsed time on a HP ElitBook 840 i5 notebook, with bzipped frames; 252 sec elapsed time with uncompressed frames)

As we expect anomalous signal, the Friedel mates will differ. So uncomment the line

FRIEDEL'S\_LAW=FALSE

in XDS.INP. Then, run xds at the command line (or xds\_par for the paralleled version).

### **Re-run scaling**

Go to the directory xds\_step2\_CORRECT (60 sec elapsed time)

At the previous step, xds automatically figures out the Bravais symmetry, and picked up space group P422 as a representative. To check for extinctions (helices), just select space group 96 (P4(3)2(1)2) and enter refined cell parameters in XDS.INP

SPACE\_GROUP\_NUMBER=96 UNIT\_CELL\_CONSTANTS= 77.268 77.268 38.704 90.000 90.000 90.000

and select only the final scaling step of the processing (CORRECT)

#### JOB= CORRECT

Then run

xds

In CORRECT.LP, check for low intensity of reflections that should be absent (marked with "\*") in the list above lines

AVERAGE INTENSITY FOR207 REFLECTIONS WHICH SHOULDBE SYSTEMATICALLY ABSENT IS0.2% OF MEAN INTENSITY

### xscale and xdsconv

Go to the directory xds\_step3\_XSCALE-XDSCONV (5.6 sec elapsed time)

Optional: use XSCALE for final scaling, merging of several dataset. Create the XSCALE.INP input file with the following lines. Not necessary for a single dataset, apart to redefine boundaries of resolution shells.

OUTPUT\_FILE=XSCALE.HKL INPUT\_FILE=XDS\_ASCII.HKL

and run

xscale
at the command line (alternatively: xscale\_par).

Use XDSCONV to generate reflection files in CCP4 FP/DANO format (F, SigF, Dano, SigDano):

INPUT\_FILE=XSCALE.HKL XDS\_ASCII OUTPUT\_FILE=temp\_ccp4.hkl CCP4 FRIEDEL'S LAW=FALSE

and run

xdsconv at the command line.

XDSCONV generates the input file F2MTZ.INP needed by f2mtz (CCP4 package) for the final conversion to binary mtz format. To run the CCP4 programs f2mtz just type the command:

f2mtz HKLOUT temp\_ccp4.mtz < F2MTZ.INP

Use XDSCONV again to generate reflection files in CCP4 F+/F- format (F, SigF, F+, SigF+, F-, SigF-):

INPUT\_FILE=XSCALE.HKL XDS\_ASCII OUTPUT\_FILE=temp\_ccp4\_f.hkl CCP4\_F FRIEDEL'S\_LAW= FALSE GENERATE\_FRACTION\_OF\_TEST\_REFLECTIONS=0.05

and run again xdsconv at the command line

Then run CCP4 program f2mtz f2mtz HKLOUT temp\_ccp4\_f.mtz < F2MTZ.INP

Then, to run cad (to convert indices to the CCP4-asymmetric unit), cad HKLIN1 temp\_ccp4.mtz HKLIN2 temp\_ccp4\_f.mtz HKLOUT Lyso-Gd\_SAD.mtz <<EOF LABIN FILE 1 E1=FP E2=SIGFP E3=DANO E4=SIGDANO E5=ISYM LABIN FILE 2 E1=F(+) E2=SIGF(+) E3=F(-) E4=SIGF(-) E5=FreeRflag END EOF

## Data reduction with XDS in graphic/automated mode

### Graphic mode, using xdsGUI

In xds\_xdsGUI Run xdsgui at the command line

| ₽             |                |                 | XE               | SGUI 2017-  | 01-25 running | g in /home/da  | ta/Oleron201 | 7/lyso-Gd_15N | /lay2013/xds_ | dsGUI |            |         | ~      | ^ 😣 |
|---------------|----------------|-----------------|------------------|-------------|---------------|----------------|--------------|---------------|---------------|-------|------------|---------|--------|-----|
| Menu Hel      | р              |                 |                  |             |               |                |              |               |               |       |            |         |        |     |
| Projects      | Frame          | XDS.INP         | XYCORR           | INIT        | COLSPOT       | IDXREF         | DEFPIX       | INTEGRATE     | CORRECT       | tools | statistics | XDSCONV | XSCALE |     |
| Folder w      | rith XDS c     | onfigurati      | ion and ou       | tput files  |               |                |              |               |               |       |            |         |        |     |
| Default is th | e current dire | ectory. The tit | le bar of the XI | OSGUI winde | ow shows the  | currently used | d folder.    |               |               |       |            |         |        |     |
|               |                | Lo              | ad recent proje  | ect         |               |                |              |               |               |       |            |         |        |     |
|               |                |                 |                  |             |               |                |              |               |               |       |            |         |        |     |
|               |                |                 |                  |             |               |                |              |               |               |       |            |         |        |     |
| Choose o      | r create new f | folder          |                  |             |               |                |              |               |               |       |            |         |        |     |
|               |                |                 |                  |             |               |                |              |               |               |       |            |         |        |     |
|               |                |                 |                  |             |               |                |              |               |               |       |            |         |        |     |
|               |                |                 |                  |             |               |                |              |               |               |       |            |         |        |     |
|               |                |                 |                  |             |               |                |              |               |               |       |            |         |        |     |
|               |                |                 |                  |             |               |                |              |               |               |       |            |         |        |     |
|               |                |                 |                  |             |               |                |              |               |               |       |            |         |        |     |
|               |                |                 |                  |             |               |                |              |               |               |       |            |         |        |     |
|               |                |                 |                  |             |               |                |              |               |               |       |            |         |        |     |
|               |                |                 |                  |             |               |                |              |               |               |       |            |         |        |     |
|               |                |                 |                  |             |               |                |              |               |               |       |            |         |        |     |
| /home/data/(  | Oleron 2017/I  | lyso-Gd 15M     | av2013/vds v     | deGLIT      |               |                |              |               |               |       |            |         |        |     |

From there, all steps described above can be performed, starting with the edition of the XDS.INP parameter file

| nu Heln          |          |           | AL                | 56012017 | -01-251011111 | g in momerua | ta/Oteron20 | 1770950-00_151           | way2013/Xus_ | kuseoi |            |          | Ŷ      |
|------------------|----------|-----------|-------------------|----------|---------------|--------------|-------------|--------------------------|--------------|--------|------------|----------|--------|
| rojects          | Frame    | XDS.INP   | XYCORR            | INIT     | COLSPOT       | IDXREF       | DEFPIX      | INTEGRATE                | CORRECT      | tools  | statistics | XDSCONV  | XSCALE |
|                  |          |           |                   |          | Save          |              |             | Run                      | xds          |        |            | stop xds |        |
|                  |          |           | DATA COI          | LECTIO   | N STRATE      | GY (XPLA     | N) ====:    |                          |              |        |            |          |        |
| RIEDEL<br>TARTIN | I'S_LAW= | FALSE     | 00 s              | TARTIN   | G_FRAME=      | 1            |             |                          |              |        |            |          |        |
|                  |          |           | SELECTIO          | NOFD     | ATTA TMAG     | RS =====     |             |                          |              | _      |            |          |        |
| NAME_T           | EMPLATE  | OF_DAT    | A_FRAMES=         | /img     | /e000_pr      | efix_1_?     | ????.imo    | a<br>a                   |              |        |            |          |        |
| DATA_R           | ANGE=1   | 300       | ! Numbe           | ers of   | first an      | d last d     | ata imag    | ge collec                | ted          |        |            |          |        |
| SPOT R           | ANGE=1   | 20        | J !Numbe          | and 1    | ast data      | image n      | umber fo    | ge for bai<br>or finding | a spots      |        |            |          |        |
|                  |          |           |                   |          |               |              |             |                          | 9 - 2        |        |            |          |        |
|                  |          |           | == INDEX1         | NG PAR   | AMETERS       |              |             |                          |              | 50     |            |          |        |
| INDEX_           | _ORIGIN= | :000      |                   |          |               |              |             |                          |              |        |            |          |        |
| ======           |          | :==== C)  | RITERIA F         | OR ACC   | EPTING R      | EFLECTIO     | NS ====     | ==========               |              | -      |            |          |        |
| VALUE_           | RANGE_F  | OR_TRUS   | TED_DETEC         | TOR_PI   | XELS= 70      | 00 30000     |             |                          |              |        |            |          |        |
| TRUSTE           | D_REGIO  | N= 0.0    | 1.41<br>ANGE=50 0 |          |               |              |             |                          |              |        |            |          |        |
| INCHOL           | E_RESOL  | OTION_N   | AUGE-30.0         | 0.0      |               |              |             |                          |              |        |            |          |        |
|                  |          | = INTEG   | RATION AN         | ID PEAK  | PROFILE       | PARAMET      | ERS ===:    |                          |              | 0      |            |          |        |
|                  | (INTEGR  | TOT (TOT) | CHANCE DE         | AM ORT   | ENTATION      | CELL         |             |                          |              |        |            |          |        |
| REFINE           | - 5 000  | (ATE) =DI | STANCE BE         | ANI OIL  | 5111111 2011  | CLLL         |             |                          |              |        |            |          |        |

and then running xds (the "Run XDS" button). Log files are available in the "XYCORR", "INIT", ... windows, with graphical display of the

#### statistics:

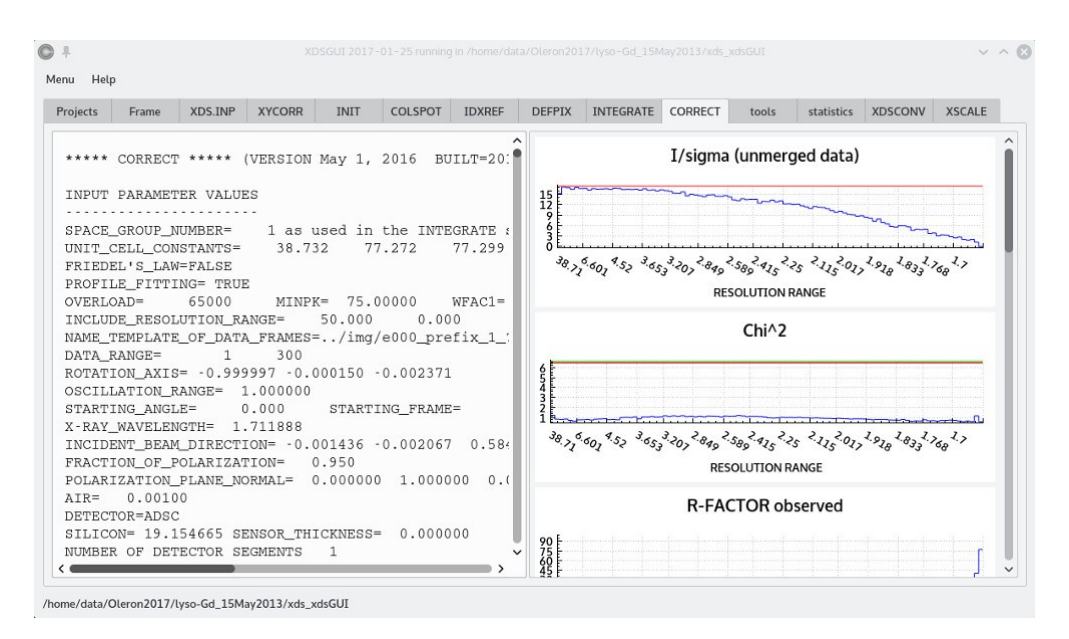

extra statistics are available runing xdsstat in the "statistics" window:

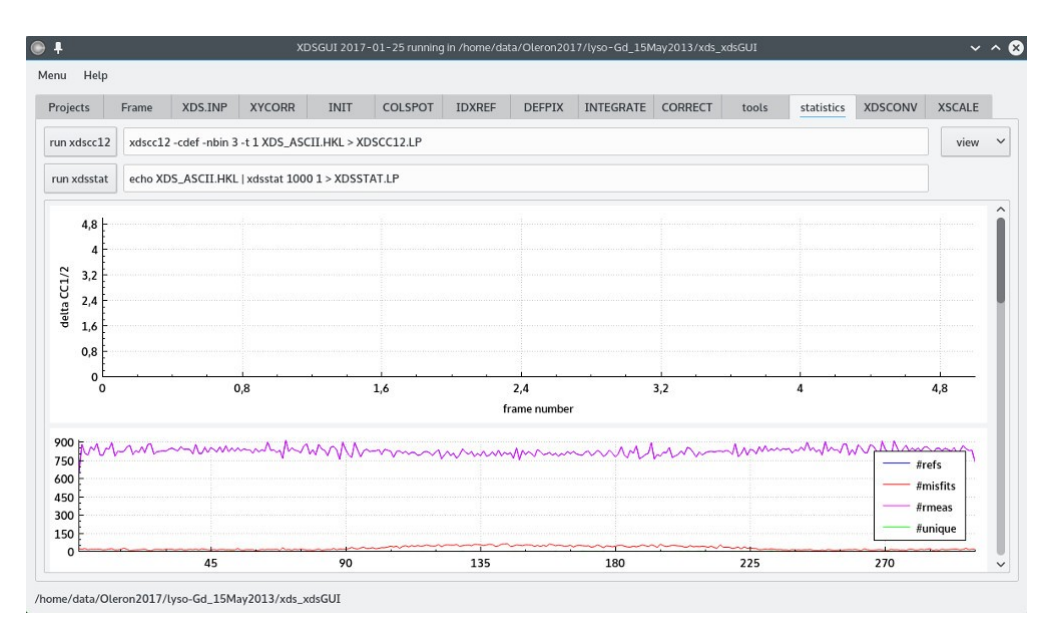

Access to xscale and xdsconv is provided through the corresponding windows.

### Automated data reduction

A series of automated scripted layers are available for automated data reduction with xds, such as

<u>xdsme</u>

```
<u>xdsapp</u>
Just run from the top directory
xdsapp -a -cmd --fried=false
```

The dataset will be automatically detected and processed (parameters from the header of images). Alternatively, xdsapp is also a graphic interface for xds.

<u>Xia</u>

## Quick SAD phasing with Phaser in ccp4i

Launch ccp4i and define a new project with lyso-Gd\_SAD/ccp4\_SAD as working directory

Select "Phaser SAD Pipeline" (button highlighted in blue in Figure 1) (~330 sec elapsed time). Then enter the following parameters:

- reflexion file: xds\_step3\_XSCALE-XDSCONV/Lyso-Gd\_SAD.mtz (field highlighted in blue in Figure 2)

- sequence in fasta format directory ccp4\_MR (field highlighted in green in Figure 2)

- heavy atom type: GD (field highlighted in red in Figure 2)

- wavelength: 1.7119 (field highlighted in orange in Figure 2)

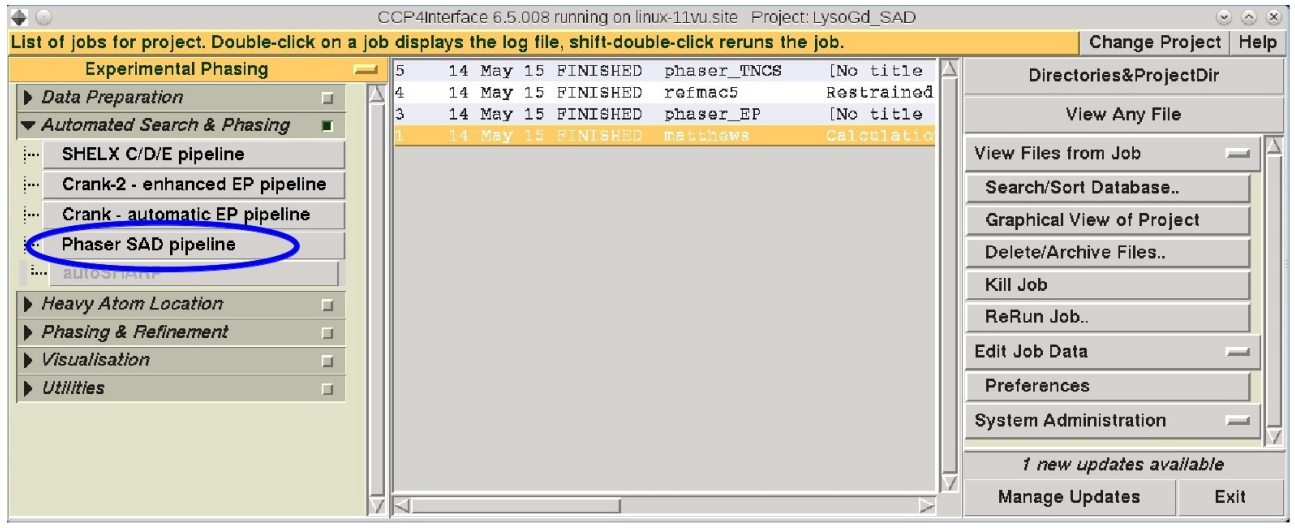

Figure 1

| 🗣 💿 Maximum Likelihood Experimental Phasing Initial parameters from /home/data/15-05-13-lyso/lyso-Gd_S 📀 | 0    |
|----------------------------------------------------------------------------------------------------|------|
|                                                                                                    | Help |
| Job title [No title given]                                                                               |      |
| Mode for experimental phasing Single-wavelength anomalous dispersion (SAD) 💴                             |      |
| Phaser SAD pipeline                                                                                      |      |
| Run SHELXD — before Phaser                                                                               |      |
| 🔳 Run Parrot (density modification) after Phaser 🔳 Run Buccaneer (model building) after Parrot           |      |
| Define data                                                                                              |      |
| MTZ in Full path/home/data/15-05-13-lyso/lyso-Gd_SAD/xds_step3/Lyso-Gd_>rowse View                       |      |
| Crystal unknown belonging to Project unknown                                                             |      |
| Dataset name unknown140515                                                                               |      |
| F(+) F(+) SIGF(+) SIGF(+)                                                                                | -    |
| F(-) F(-) SIGF(-) SIGF(-)                                                                                |      |
| EPEED FreeBflag                                                                                          | -    |
| Resolution 38.635 A to 1.648 A: Wavelength 1.7119                                                        |      |
| Space group read from mtz file 'P 43 21 2' : I Enantiomorph choice Both                                  |      |
| Enter scattering from fluorescence scan (default is to calculate f' and f" from wavelength)              |      |
| Define atoms                                                                                             |      |
| Atom sites run ShelxC/D -                                                                                |      |
| Find 4 heavy atoms of type GD                                                                            |      |
| Crystal contains cluster compound                                                                        |      |
| LLG-map completion on: all atom types                                                                    |      |
| Shelx parameters                                                                                         | 1    |
| Composition of the asymmetric unit                                                                       |      |
| Total scattering determined by components in asymmetric unit                                             |      |
| Component #1 protein 🔤 sequence file 💻 Number in asymmetric unit 1                                       |      |
| SEQ file Full path                                                                                       |      |
| Edit list 📃 Define another component                                                                     |      |
| Accessory parameters                                                                                     |      |
| Output control                                                                                           | IJ   |
| Expert parameters                                                                                        | 1    |
| Run 🔤 Save or Restore 💻 Close                                                                            |      |

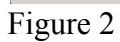

 $=> \sim 80\%$  of residues built automatically

Upon completion of the job, and to analyze the log file, select the "Phaser\_EP" job in the list (button highlighted in blue in Figure 3). Then, from the "View Files from Job", select "View Job Results (new style)" (button highlighted in red in Figure 3)

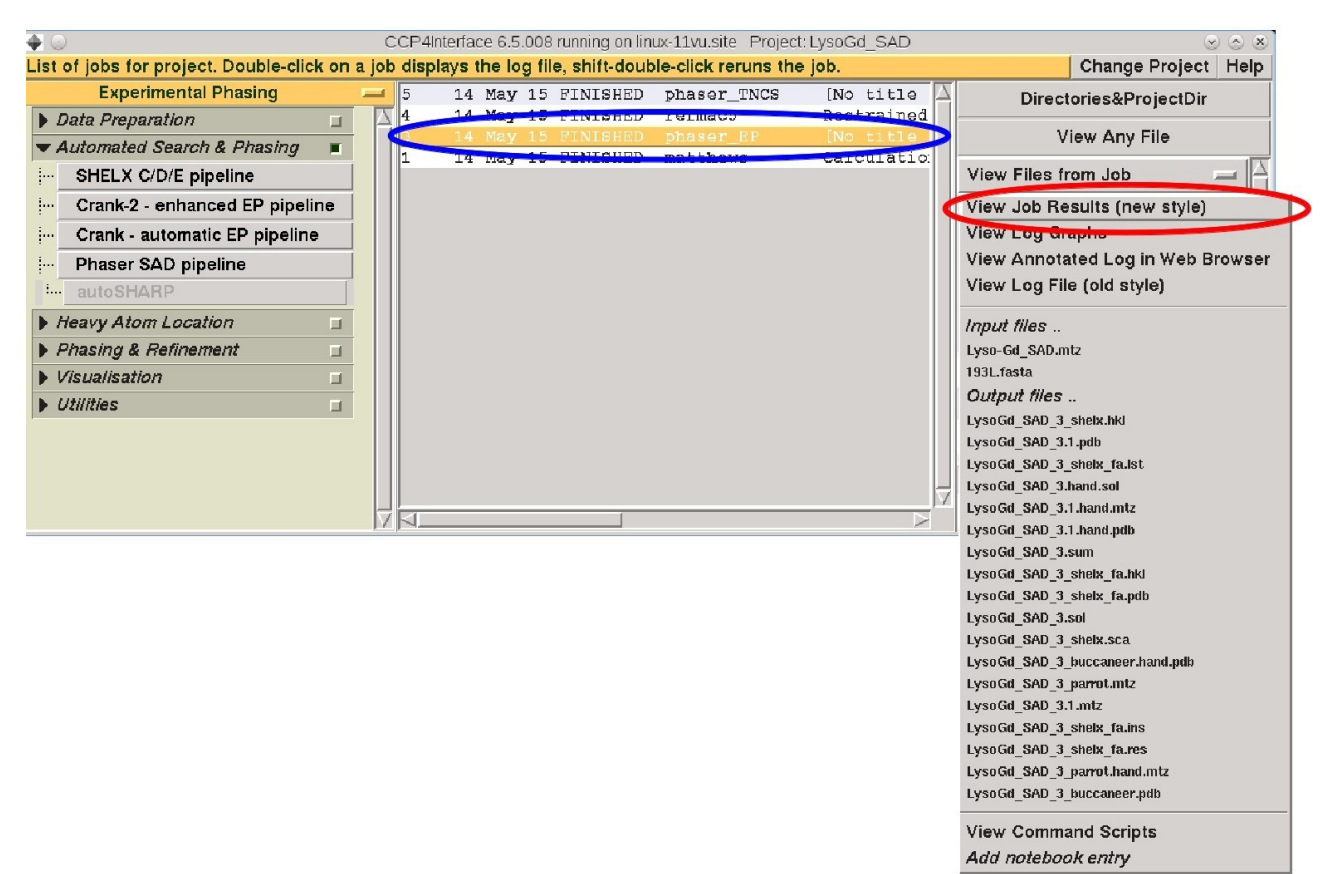

Figure 3

Experimental map, sub-structure of anomalous atoms and model can be displayed with Coot: Run

coot

at the command line, and load pdb files (button highlighted in blue in Figure 4) and mtz files (button highlighted in red in Figure 4) as listed below:

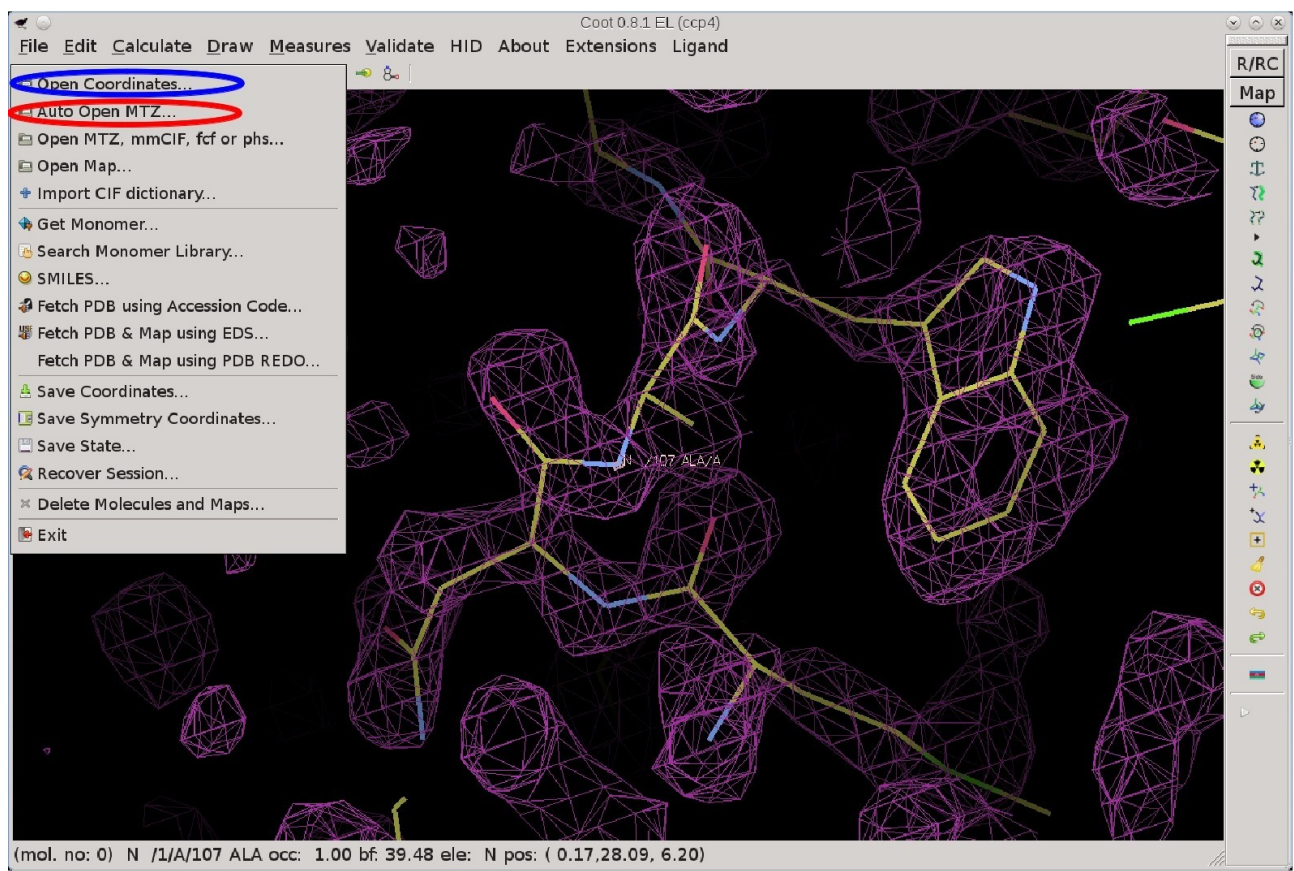

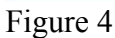

Sub structure of Gd atoms is in lyso-Gd\_SAD/LysoGd\_SAD\_3.1.pdb Experimental map is in lyso-Gd\_SAD/LysoGd\_SAD\_3.1.mtz and after automated density modification with parrot lyso-Gd\_SAD/LysoGd\_SAD\_3\_parrot.mtz The model built automatically (80% of the residues) is available in lyso-Gd\_SAD/LysoGd\_SAD\_3\_buccaneer.pdb

This model and the experimental map are good enough to start manual building.

Alternatively, run Refmac for a first refinement and manual rebuilt with LysoGd\_SAD\_3\_buccaneer.pdb as pdb input file.

## Quick SAD phasing in ccp4i2

From the directory ccp4i2\_SAD, launch ccp4i2 at the command line

ccp4i2

Then Start a new crystallography project and define a project directory.

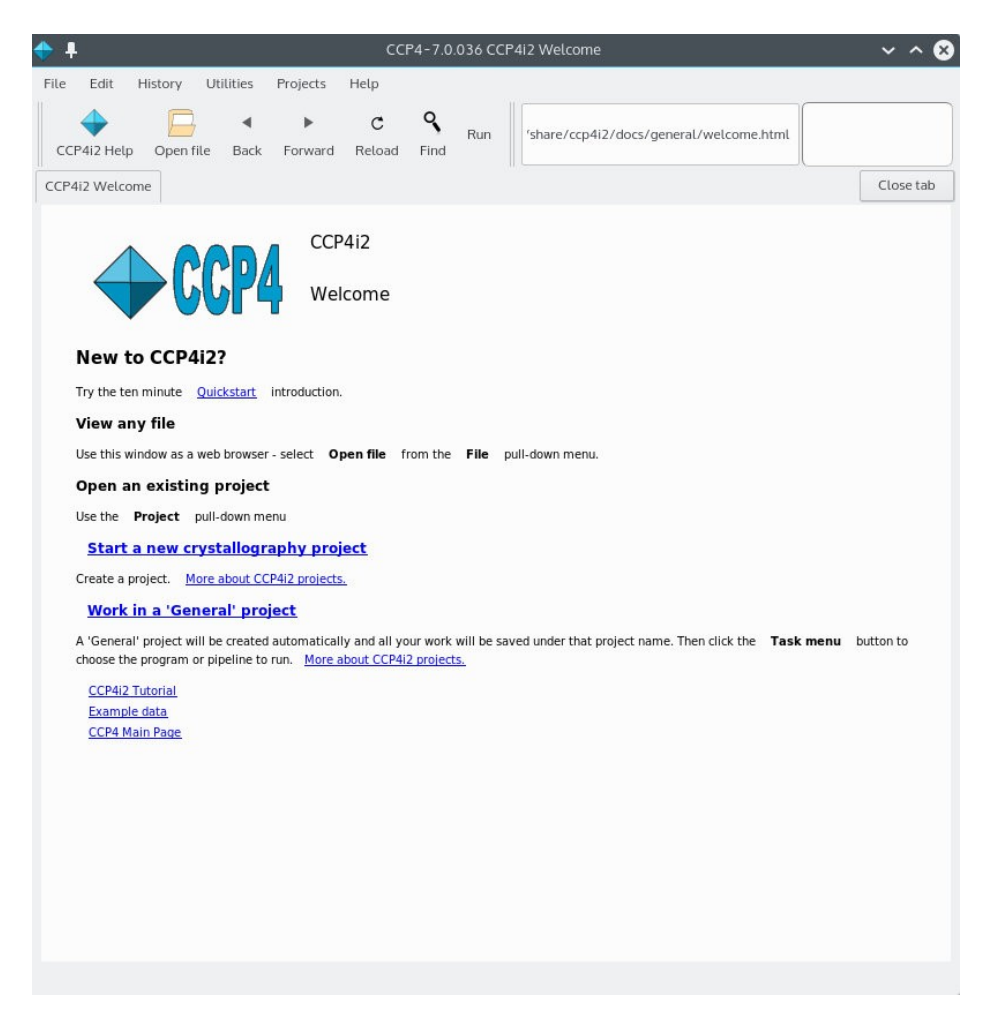

## Run the SHELX automated pipeline

In the present section, the automated pipeline for SAD phasing is described. This pipeline is based on SHELX and Refmac5/Buccaneer.

From the ccp4i2 window, in job list, select Experimental phasing, and then the SHELX pipeline.

| 💠 🖡       |                                                         |                   |          |      |            |                            | CCP4-                                                                                   | 7.0.036                                                                                                    | Project Viewer: Gd                                                                                                    | ~ ^ 😣 |
|-----------|---------------------------------------------------------|-------------------|----------|------|------------|----------------------------|-----------------------------------------------------------------------------------------|----------------------------------------------------------------------------------------------------|----------------------------------------------------------------------------------------------------|-------|
| File Edit | History Ui<br>View in Coot<br>Project direc<br>Job/File | view in itilities | Projects | Help | ()<br>Help | Evaluation<br>R=0.33 Rfree | CCP4-<br>Clone job<br>Clone job<br>→ ●<br>→ ●<br>→ ●<br>→ ●<br>→ ●<br>→ ●<br>→ ●<br>→ ● | 7.0.036<br>Run<br>Impor<br>Integr<br>X-ray<br>Experi<br>Bioinf<br>Molec<br>Model<br>Refine<br>Ligano<br>Valida<br>Expor<br>Reflec<br>Coord<br>Devel | Project Viewer: Gd  Run on server  t merged data, sequences, alignments or coordinates ate X-ray images data reduction and analysis mental phasing prmatics including model preparation for Molecular Replacement utar Replacement building and Graphics ment Is tion and analysis tion and analysis tion data tools inate data tools oper tools | ~ ~ 🛇 |
| <         |                                                         |                   |          |      |            | <b>,</b>                   |                                                                                         |                                                                                                    | New job Cancel                                                                                                    | ]     |

Then provide

- the sequence
  - file **193L.fasta**, to be renamed as .seq
  - directory lyso-Gd\_15May2013/ccp4\_MR
- the crystallography data
  - file temp\_ccp4\_f.mtz
  - directory lyso-Gd\_15May2013/xds\_step3\_XSCALE-XDSCONV

| File Edit    | History Utilities Projects Help             |              |                                                                                                    | ~ ^ 0 |
|--------------|---------------------------------------------|--------------|----------------------------------------------------------------------------------------------------|-------|
| Task menu    | View in Cool View in CCP4mg Export MTZ Help | Bibliography | 😺 🥵 🥳<br>Clone job Run Run on server                                                                                                    |       |
| Job list     | Project directory                           |              | Job 2: Automated structure solution - SHELXC/D/E phasing and building The job is Pending                                                                                                    |       |
| Q            | Job/File                                    | Evaluation   | Input Results Comments                                                                                                    |       |
|              | • 2 SHELX                                   |              | Input Data Important Options Advanced Options                                                                                                    |       |
| > <b>?</b> • | ▲ 1SHELX                                    | R=0.33 Rfree | Job title       SHELX         Image: Shell of the sequence       Image: Start pipeline with Substructure detection image: and end with Model building image: Start pipeline with Substructure detection image: and end with Model building image: Start pipeline with Substructure detection image: Start pipeline with Substructure detection image: Start pipeline with Substructure atom: Se Number of substr. atoms in asymmetric unit:         Anomalous data (Friedet pairs)       Imput unmerged/merged SCA/XDS/SHELX format         Image: Reflections Interp.ccp4_f: unknown140515 imported by image: Image: None image: Imput anomalous data #2 (MAD)         Imput native observations (Crystal #2)         Imput native observations (Crystal #2)         Imput native observations image: Detection image: Detection image: Detection image: Detection image: Detection image: Detection image: Detection image: Detection image: Detection image: Detection image: Detection image: Detection image: Detection image: Detection image: Detection image: Detectine image: Detection image: Detection image: D |       |

and mention that the data were collected at the peak of fluorescence.

Then press **Run** to chain the following steps:

- Substructure determination (SHELXD)
- Phasing, Density Modification, first model (SHELXE)
- Refinement (Refmac5) / Model building (Buccaneer)

### **Results analysis**

#### Substructure determination:

The substructure consists in 4 Gd atoms, 2 of them with >10 sigma density in the 2mfo-Dfc density map upon refinement, at the interface between 2 molecules, close to residues 62-63.

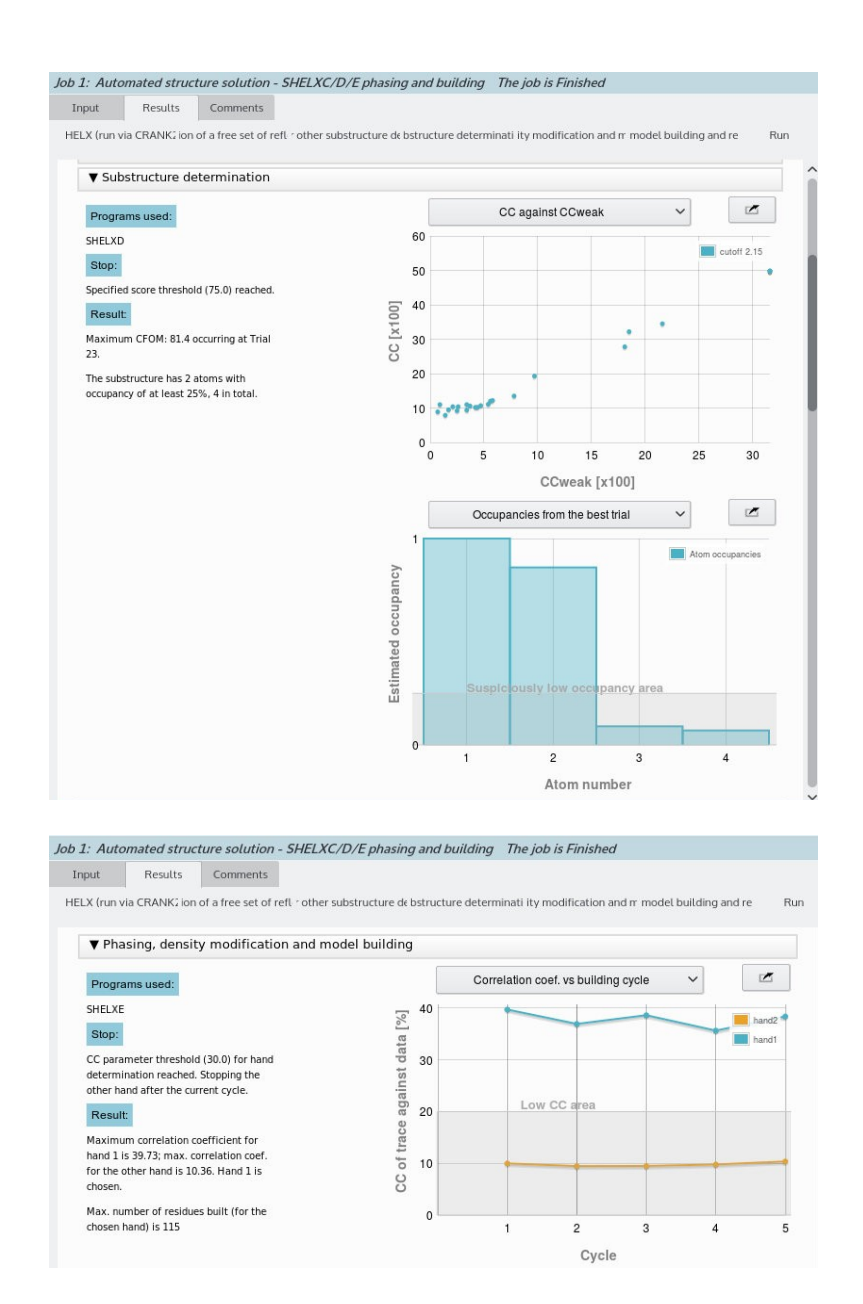

#### Model building and refinement:

- 3 cycles of refinement, with final FOM of 0.818, Rfree of 37.5% and Rfactor of 32.3%
- 114 residues built automatically.

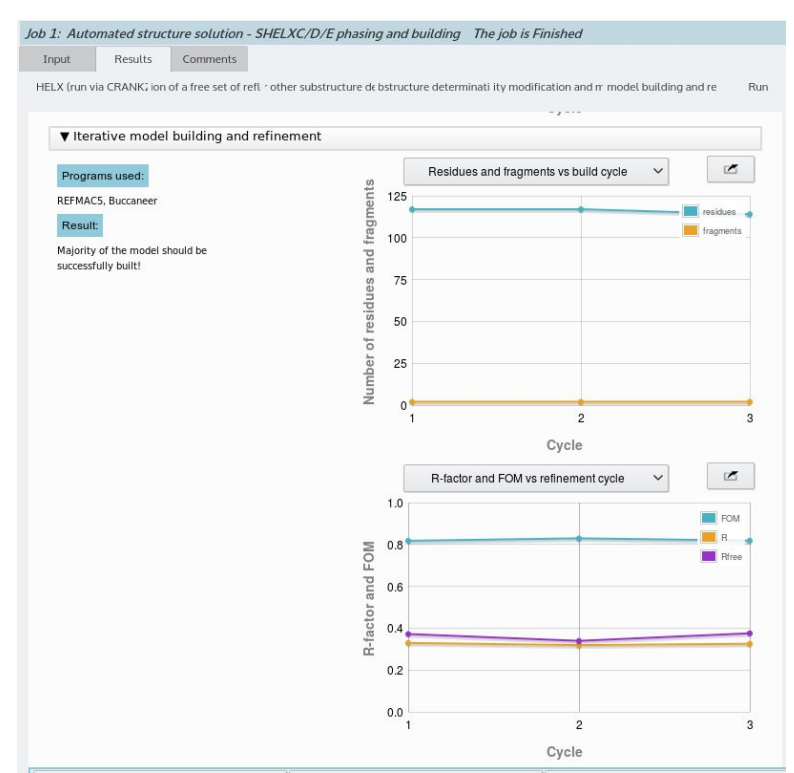

Results displayed in ccp4i2 for the model building/refinement step.

The 2mfo-Dfc map, sub-model and refined model can be displayed with coot (press the **Manual COOT** button).

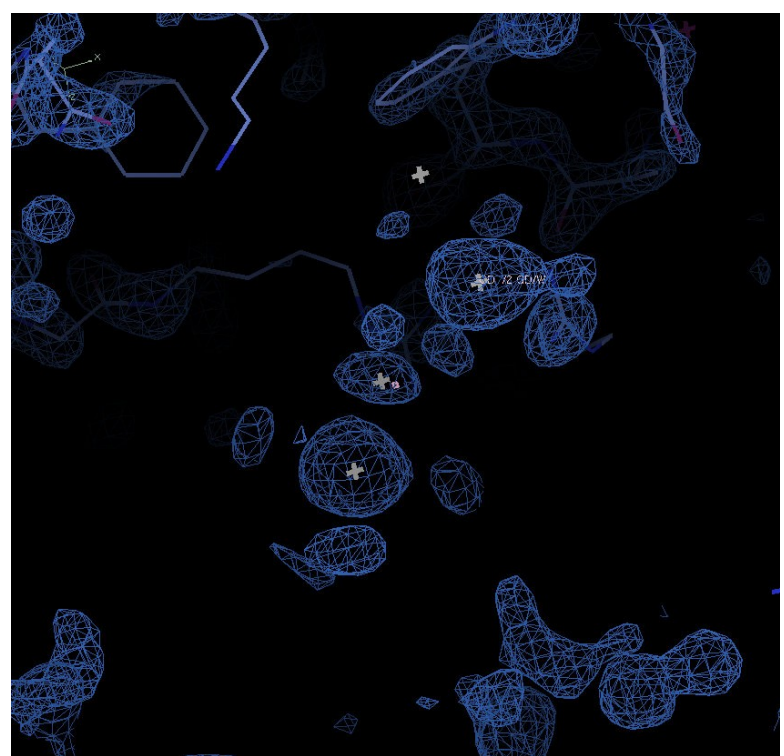

Partial model displayed in the 2mfo-Dfc contoured at 1sigma.Extra density is visible around the chelating HPDO3A for manual building.

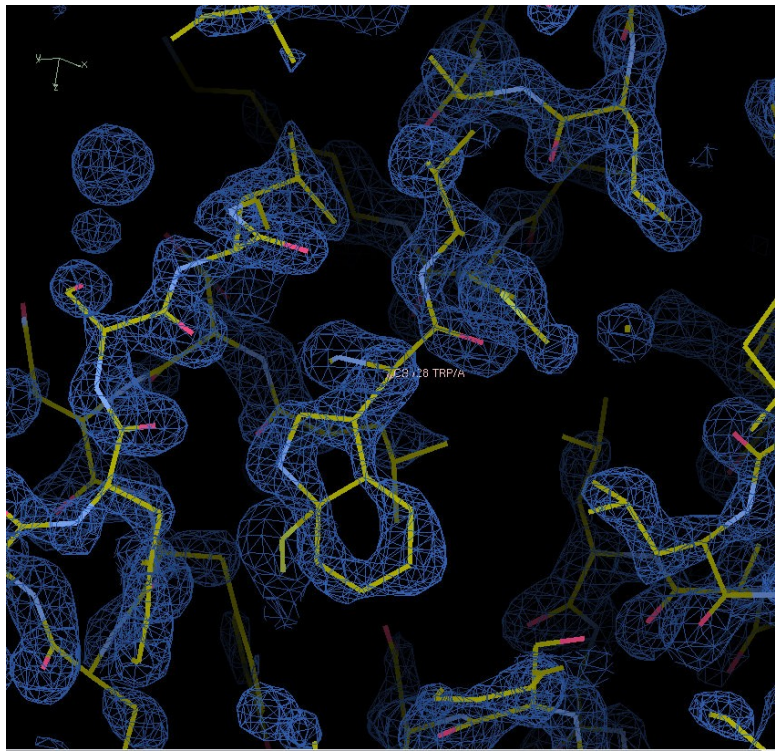

Refined model displayed in the 2mfo-Dfc contoured at 1sigma.

## Automated SAD phasing with Phaser

Instead of SHELXE, Phaser can be used for phasing, using the substructure established by SHELXD.

To do so, in the **Experimental phasing** menu, select **SAD phasing from heavy atom sites** – **Phaser**.

Provide the requested information (wavelength: 1.711888 Ang; MW: 14300).

| File Edit History Utili   | ies Projects:    | Help            |      |                 |             |            |                     |                     |                    |                  |                  |                            |
|---------------------------|------------------|-----------------|------|-----------------|-------------|------------|---------------------|---------------------|--------------------|------------------|------------------|----------------------------|
| 2 <b>2</b>                | 3                | R               | ?    | 427             | Q)          | *          | *                   |                     |                    |                  |                  |                            |
| Task menu View in Coot V  | /iew in CCP4mg   | Export MTZ      | Help | Bibliography    | Clone job   | Run Run    | on server           |                     |                    |                  |                  |                            |
| Job list Project director | Y                |                 |      |                 |             | Job 3: SAL | D phasing from      | n heavy atom si     | ites - PHASER      |                  | The job is Pen   | ding                       |
| Q Job/File                |                  |                 |      | Evaluation      |             | Input      | Results             | Comments            |                    |                  |                  |                            |
| • • 3 SAD phasi           | ng from heavy at | om sites - PHAS | ER   |                 |             | Input dat  | a Keywords          |                     |                    |                  |                  |                            |
| >- <b>☆・ </b>             |                  |                 |      | R=0.33 Rfree=0. | 38          | Job ti     | tle SAD phasir      | ng from heavy ato   | m sites - PHASE    | R                |                  |                            |
|                           |                  |                 |      |                 |             | ~          | Use data from jo    | b 1 Automated       | l structure soluti | on - SHELXC/D    | 'E phasing aı 🗸  | as input below             |
|                           |                  |                 |      |                 |             |            |                     |                     |                    |                  |                  |                            |
|                           |                  |                 |      |                 |             | Experim    | iental data         |                     |                    |                  |                  |                            |
|                           |                  |                 |      |                 |             |            | Reflections         | 1 temp ccp4 1       | f: unknown1405     | 15 imported by i | ob 1             |                            |
|                           |                  |                 |      |                 |             |            |                     |                     |                    |                  | 1                |                            |
|                           |                  |                 |      |                 |             | Resolu     | tion range          |                     |                    |                  | Wavelength       | 1.5418                     |
|                           |                  |                 |      |                 |             | Known      | sites, phasing mo   | del, or phases      |                    |                  |                  |                            |
|                           |                  |                 |      |                 |             | Provid     | e sites, partial mo | del or phases as:   | Partial heavy      | atom substructu  | re 🗸             |                            |
|                           |                  |                 |      |                 |             | <b>1</b>   | Partial HA model    | 1 Model coord       | linates            |                  |                  | -                          |
|                           |                  |                 |      |                 |             | Compos     | ition               |                     |                    |                  |                  |                            |
|                           |                  |                 |      |                 |             | For est    | imating asymmet     | ric unit contents:  | Provide an es      | timate of the mo | lecular weight o | f protein and $\checkmark$ |
|                           |                  |                 |      |                 |             | Moleci     | ılar weight (Da) o  | of protein in the A | su                 |                  |                  |                            |
|                           |                  |                 |      |                 |             | Molecu     | ılar weight (Da) o  | of nucleic acid     |                    |                  |                  |                            |
|                           |                  |                 |      |                 |             | Cycles     | of heavy atom mo    | odel completion     | 1                  |                  |                  |                            |
|                           |                  |                 |      |                 |             | Search 1   | or pure anomalo     | us scatterers       | )                  |                  |                  |                            |
|                           |                  |                 |      |                 |             |            | Show list Ele       | ments to search fo  | or                 |                  |                  |                            |
|                           |                  |                 |      |                 |             |            |                     |                     |                    |                  |                  |                            |
|                           |                  |                 |      |                 |             |            |                     |                     |                    |                  |                  |                            |
|                           |                  |                 |      |                 |             |            |                     |                     |                    |                  |                  |                            |
| <                         |                  |                 |      |                 | <b>&gt;</b> |            |                     |                     |                    |                  |                  |                            |

## SAD phasing, step by step, with ccp4i

Launch

ccp4i and define a new project with mosflm (the directory in which you have processed the data) as working directory

Step 1: Calculate the anomalous difference Patterson map and check the presence of peaks.

$$\mathbf{P}_{\rm H}(\vec{u}) = \sum_{\rm h,k,l} (|F_{\rm PH}(\vec{s})| - |F_{\rm PH}(-\vec{s})|)^2 \exp[-2i\pi \vec{u} \cdot \vec{s}]$$

Go to menu / sub-menus: Experimental Phasing / Heavy Atom Location / Generate Patterson Map

| autor patterson       map in CCP4       format         If Run FFT to generate       anomalous difference Patterson       map in CCP4       format         It List peaks to file       It List peaks to file       integration       format         If List peaks to file       If Espace-no-TimeMachine/Phelma-2016/16-11-30-TP-Phelma-201       Browse       Mew         F1       F(+)       SigmaF1       SIGF(+)       F(-)       F(-)       SigmaF2       SIGF(-)         Map TEMPORARY       Lyso-Gd_SAD_patterson1.map       Browse       Mew       Mew         Peak coord       Lyso-Id_SAD_patterson1.map       Browse       Mew         Define Map       Browse       View       Define Map       Browse       View         Scale amplitudes for set 1       and set 2       Exclude reflections       Exclude reflections       Exclude reflections       F         Exclude reflections with difference between F1 and F2 >       Exclude reflections - parameters for       Set 1       and       Sta1       Sta1         F less than n * sigmaF where n is       3.0       3.0       F       A       F       F       Sta1       F       F       Sta1       F       F       Sta1       F       F       Sta1       F       Sta1       F       Sta1 <th>lob title</th> <th>nattoreau</th> <th></th> <th></th> <th></th> <th></th> <th></th>                                                                                                    | lob title                                                                          | nattoreau                                                                                                    |                                                                                                    |                     |                 |              |      |
|----------------------------------------------------------------------------------------------------|------------------------------------------------------------------------------------|----------------------------------------------------------------------------------------------------|----------------------------------------------------------------------------------------------------|---------------------|-----------------|--------------|------|
| MTZ in       Full path       //Espace-no-TimeMachine/Phelma-2016/16-11-30-TP-Phelma-201       Wew         F1       F(*)       SigmaF1       SIGF(*)         F2       F(-)       SigmaF2       SIGF(-)         Map       Erowse       View         Peak coord       Iyso-1       Lyso-Gd_SAD_peaks1.pdb       Browse       View         Define       Map       Scale amplitudes for set 1       and set 2       Exclude reflections       Exclude reflections       Exclude reflections       F         Exclude reflections       ifference between F1 and F2 >       Exclude reflections - parameters for       set 1       and       set 2         F less than n * sigmaF where n is       3.0       3.0       3.0       Scale       F         F absolute value less than       Image for set 1       Image for set 1       Image for set 1       Image for set 1       Set 2                                                                                                    | ■ Run<br>■ List<br>_ Plot                                                          | FFT to generate<br>peaks to file<br>default Harker                                                                                                    | anomalous difference                                                                                                    | Patterson -         | f peaks in map  | format       |      |
| F1       F(+)       SigmaF1       SIGF(+)         F2       F(-)       SigmaF2       SIGF(-)         Map       TEMPORARY       Lyso-Gd_SAD_patterson1.map       Browse       View         Peak coord       lyso-1       Lyso-Gd_SAD_peaks1.pdb       Browse       View         Define       Map       Scale amplitudes for set 1       and set 2       Exclude Reflections       Exclude Reflections       Exclude reflections       Exclude reflections       Exclude reflections       Files than n * sigmaF where n is       3.0       3.0       3.0         F absolute value less than                                                                                                    | MTZ in                                                                             | Full path 🧹                                                                                                    | Espace-no-Time Machine                                                                                                    | e/Phelma-2016/16-11 | -30-TP-Phelma-2 | 01 Browse    | View |
| F2       F(-)       SigmaF2       SIGF(-)         Map       TEMPORARY       Lyso-Gd_SAD_patterson1.map       Browse       View         Peak coord       lyso-1       Lyso-Gd_SAD_peaks1.pdb       Browse       View         Define       Map       Scale amplitudes for set 1       and set 2       Exclude for set 1       and set 2         Extent       * asymmetric unit $\checkmark$ or range x       y       z       Exclude reflections       Exclude reflections         Exclude reflections       *       Set 1       and set 2       Set 1       Set 2       Set 2         F less than n * sigmaF where n is       3.0       3.0       Sa.0       Sa.0                                                                                                    | FI                                                                                 |                                                                                                    | F(+)                                                                                                    | - SigmaF1           | SIGF(+          | +)           |      |
| Map TEMPORARY Lyso-Gd_SAD_patterson1.map Browse View   Peak coord lyso-1 Lyso-Gd_SAD_peaks1.pdb Browse View   Define Map Scale amplitudes for set 1 and set 2 Image: Constraint of the set of the set                                                                                                    | FZ                                                                                 |                                                                                                    | F(-)                                                                                                    | SigmaF2             | SIGF(-          | .)           | _    |
| Peak coord       Iyso-Gd_SAD_peaks1.pdb       Browse       View         Define Map       Scale amplitudes for set 1       and set 2       Image: Scale amplitudes for set 1       Image: Scale amplitudes for set 1       Image: Scale amplitudes for set 1       Image: Scale amplitudes for set 1       Image: Scale amplitudes for set 1       Image: Scale amplitudes for set 1       Image: Scale amplitudes for set 1       Image: Scale amplitudes for set 1       Image: Scale amplitudes for set 2       Image: Scale amplitude for for set 1       Image: Scale amplitude for for set 1       Image: Scale amplitude for for set 1       Image: Scale amplitude for for set 1       Image: Scale amplitude for for set 2       Image: Scale amplitude for for set 2       Image: Scale amplitude for for set 2       Image: Scale amplitude for for for set 1       Image: Scale amplitude for for for set 1       Image: Scale amplitude for for for for for for for for for set 1       Image: Scale amplitude for for for for for for for for for for                                                                                                    | Мар ТЕ                                                                             | MPORARY - Ly                                                                                                    | so-Gd_SAD_patterson1.                                                                                                    | map                 |                 | Browse       | View |
| Define Map     Image: Constraint of the set of the set of the | Peak co                                                                            | ord lyso-1                                                                                                    | Lyso-Gd_SAD_peak                                                                                                    | cs1.pdb             |                 | Browse       | View |
| Exclude reflections with difference between F1 and F2 >      Exclude reflections - parameters for set 1 and set 2      F less than n * sigmaF where n is 3.0      F absolute value less than      F absolute value greater than                                                                                                    | Scale a                                                                            | map<br>mplitudes for set 1                                                                                                    | and set 2                                                                                                    |                     |                 |              | -    |
| Resolution less than 34.511 A or greater than 1.900 A                                                                                                    | Scale a<br>Extent<br><i>Exclude</i>                                                | map<br>mplitudes for set 1                                                                                                    | and set 2 international and set 2 international and set 3 international and set 3 international and se | У                   | z               |              |      |
| Infrequently Used Patterson Options                                                                                                    | Scale a<br>Extent<br>Exclude<br>Exclude<br>Fles<br>Fles<br>Fab<br>Rese             | mpitudes for set 1<br>asymmetric un<br><i>Reflections</i><br>ude reflections with<br><i>reflections - paran</i><br>is than n * sigmaF visolute value less the<br>solute value greate<br>polution less than 3                                   | and set 2<br>and set 2<br>and or range x<br>and difference between F1<br>seters for<br>where n is<br>tan<br>r than<br>4.511 A or greater th                                                                                                    | and F2 >            | z               | set 2<br>3.0 | *    |
| Peak Search Details                                                                                                    | Scale a<br>Extent<br>Exclude<br>Exclude<br>Exclude<br>Fles<br>Fles<br>Reso<br>Reso | mplitudes for set 1<br>asymmetric un<br><i>Reflections</i><br>ude reflections with<br><i>reflections - paran</i><br>is than n * sigmaF to<br>solute value less th<br>solute value greate<br>plution less than 3<br><i>ently Used Pattersol</i> | and set 2 and set 2 and set 2 and set 2 and set 2 and set 2 and set 2 and set 3 and set 3 and set 3 and set 3 and set 3 and 3 and 3  | and F2 >            | z z             | set 2<br>3.0 | F    |

select "anomalous difference Patterson"

MTZ in: ctruncate\_A5\_1\_\_00002-unique.mtz or Lyso-Gd\_SAD.mtz

check that F1 stands for F+ and F2 for F-

In "Exclude Reflections" you can chose the resolution range, indicate a threshold in the ratio signal-to-noise, etc.

The list of peaks in the anomalous diffrence Patterson is stored in Lyso-Gd\_SAD\_peaks1.pdb (Peak coord).

Edit this file with any text editor:

| CRYST1 | 77. | 170  | 77.  | .17 | 0 38.3  | 360 90.0 | 0 90.00 | 90.00 1  | 2 4/m 1 | m m   |
|--------|-----|------|------|-----|---------|----------|---------|----------|---------|-------|
| SCALE1 |     | 0.01 | 2958 | - 0 | .000000 | -0.00000 | 0       | -0.00000 |         |       |
| SCALE2 | -   | 0.00 | 0000 | 0   | .012958 | -0.00000 | 0       | 0.00000  |         |       |
| SCALE3 |     | 0.00 | 0000 | - 0 | .000000 | 0.02606  | 9       | -0.00000 |         |       |
| ATOM   | 1   | OW   | WAT  | Х   | 1       | 0.000    | 0.000   | 0.00013  | 37.191  | 37.19 |
| ATOM   | 17  | OW   | WAT  | Х   | 2       | 25.077   | 0.000   | 14.622   | 9.35    | 9.35  |
| ATOM   | 13  | OW   | WAT  | Х   | 3       | 38.585   | 35.227  | 10.790   | 9.16    | 9.16  |
| ATOM   | 14  | OW   | WAT  | Х   | 4       | 38.585   | 10.136  | 12.893   | 6.86    | 6.86  |
| ATOM   | 12  | OW   | WAT  | Х   | 5       | 15.234   | 13.308  | 9.606    | 6.63    | 6.63  |
| ATOM   | 12  | OW   | WAT  | Х   | 6       | 13.308   | 15.234  | 9.606    | 6.63    | 6.63  |
| ATOM   | 6   | OW   | WAT  | Х   | 7       | 2.715    | 3.095   | 4.514    | 6.40    | 6.40  |
| ATOM   | 18  | OW   | WAT  | Х   | 8       | 25.208   | 25.208  | 16.120   | 6.22    | 6.22  |
| ATOM   | 4   | OW   | WAT  | Х   | 9       | 23.342   | 23.342  | 3.180    | 5.87    | 5.87  |
| ATOM   | 9   | OW   | WAT  | Х   | 10      | 38.585   | 36.598  | 6.570    | 5.72    | 5.72  |
| ATOM   | 20  | OW   | WAT  | Х   | 11      | 28.584   | 1.994   | 19.180   | 5.71    | 5.71  |
| ATOM   | 7   | OW   | WAT  | Х   | 12      | 12.806   | 9.762   | 5.186    | 5.33    | 5.33  |
| ATOM   | 7   | OW   | WAT  | Х   | 13      | 9.762    | 12.806  | 5.186    | 5.33    | 5.33  |
| ATOM   | 16  | OW   | WAT  | Х   | 14      | 11.822   | 15.680  | 14.051   | 5.29    | 5.29  |
| ATOM   | 16  | OW   | WAT  | Х   | 15      | 15.680   | 11.822  | 14.051   | 5.29    | 5.29  |
| ATOM   | 8   | OW   | WAT  | Х   | 16      | 29.094   | 29.094  | 5.656    | 5.27    | 5.27  |
| ATOM   | 21  | OW   | WAT  | Х   | 17      | 21.835   | 3.112   | 19.180   | 5.26    | 5.26  |
| ATOM   | 3   | OW   | WAT  | Х   | 18      | 26.280   | 26.280  | 1.214    | 5.25    | 5.25  |
| ATOM   | 11  | OW   | WAT  | Х   | 19      | 9.264    | 12.258  | 9.493    | 4.64    | 4.64  |
| ATOM   | 11  | OW   | WAT  | Х   | 20      | 12.258   | 9.264   | 9.493    | 4.64    | 4.64  |
| ATOM   | 5   | OW   | WAT  | Х   | 21      | 38.585   | 16.886  | 3.847    | 4.64    | 4.64  |
| ATOM   | 10  | OW   | WAT  | Х   | 22      | 13.464   | 36.192  | 8.329    | 4.62    | 4.62  |
| ATOM   | 10  | OW   | WAT  | Х   | 23      | 36.192   | 13.464  | 8.329    | 4.62    | 4.62  |
| ATOM   | 19  | OW   | WAT  | Х   | 24      | 22.978   | 28.723  | 17.844   | 4.23    | 4.23  |
| ATOM   | 19  | OW   | WAT  | Х   | 25      | 28.723   | 22.978  | 17.844   | 4.23    | 4.23  |
| ATOM   | 15  | OW   | WAT  | Х   | 26      | 26.327   | 26.327  | 13.383   | 3.52    | 3.52  |
| ATOM   | 2   | OW   | WAT  | Х   | 27      | 15.437   | 38.585  | 0.000    | 3.18    | 3.18  |
| END    |     |      |      |     |         |          |         |          |         |       |

You should have peaks above 4 sigmas.

**<u>Step 2</u>**: determine the position of Gd atoms using Shelxd program. Basically calculates the coordinates of Gd atoms from the anomalous difference Patterson map.

Go to menu / sub-menus: Experimental Phasing / Heavy Atom Location / ShelxS - Heavy Atom Search

| NOTE This tasi  | k uses th | e Shelx j | program whic   | ch is not distribu | ted with CCP | 4 - click Help f | or details | He    |
|-----------------|-----------|-----------|----------------|--------------------|--------------|------------------|------------|-------|
| Job title Shelx | S 2       |           |                |                    |              |                  |            |       |
| Try to find hea | vy atom:  | s by P    | atterson sea   | rch 🔤              |              |                  |            |       |
| nput format is  | мт        | Z file    | _ using        | anomalous          | data         |                  |            |       |
| MTZ in Full p   | ath <     | /Espa     | ce-no-Time     | Machine/Phelma-    | 2016/16-11-3 | 0-TP-Phelma      | Browse     | View  |
| FP              |           | FP        |                | Sigma              |              | SIGFP            |            | _     |
| DP              |           | DANG      |                | SIGDP              |              | SIGDANO          |            | -     |
| Cell Parameter. | 5         | $\sim$    |                |                    |              |                  |            |       |
| Space group F   | 43 21 2   |           | and lattice ty | rpe primitiv       |              | Wavelength 1.    | 54178      |       |
| Set cell a 77.1 | 7 b       | 77.17     | c 38.36        | alpha 90.0         | beta 90.     | 0 gamma          | 90.0       |       |
| Cell ESDs a 0.  | 001       | b 0.001   | c 0.001        | alpha 0.0          | beta 0       | .0 gamn          | na 0.0     | -     |
| Search for 4    | ) a       | toms of   | Gd             | _                  | ,            |                  |            |       |
| Exclude Reflec  | tions     |           |                |                    |              |                  |            |       |
| Shelx Patterso  | n Search  | Paramet   | ters           |                    |              |                  |            |       |
| Try 10          | superpos  | sition ve | ctors          |                    |              |                  |            |       |
| Enter 'known'   | vectors:  |           |                |                    |              |                  |            |       |
|                 |           |           |                |                    | Ed           | it list 📮        | Add Ve     | ector |
| _               |           |           | _              |                    |              |                  |            |       |
|                 | Run       |           | -              | Save o             | Restore      | -                | Close      |       |

#### MTZ in: ctruncate\_A5\_1\_\_00002-unique.mtz or Lyso-Gd\_SAD.mtz

check that FP stands for FP and DP for DANO

Guess how many Gd you could have bound to one lysozyme molecule (You can slightly overestimate), and specify that you are looking for Gd.

10 superpositions vectors (number of Patterson peaks that will analysed as Gd-Gd interatomic vectors, you can try from 4 to about 10, not critical in normal cases)

Look at the log file (old style): Two Gd found:

| Patterson vector superposition minimum function for E ShelxS 2                                       |
|----------------------------------------------------------------------------------------------------|
| Patt. sup. on vector 1 0.1222 0.1606 0.2497 Height 6. Length 18.28                                   |
| Maximum = 8.96, minimum = -98.87 highest memory used = 15501 /673654                                 |
| 0.1 seconds CPU time                                                                                 |
| 500 Superposition peaks employed, maximum height 75.1 and minimum height 19.1 on atomic number scale |
| Heavy-Atom Location for E ShelxS 2                                                                   |
| 9562 reflections used for structure factor sums                                                      |
| Solution 1 CFOM = 1.35 PATFOM = 99.9 Corr. Coeff. = 11.6 SYMFOM = 99.9                               |
| Shift to be added to superposition coordinates: 0.4209 0.0618 0.0471                                 |
| Name At.No. x y z s.o.f. Minimum distances / PATSMF (self first)                                     |
| GD1 68.4 0.1857 0.5136 0.7047 1.0000 22.47<br>3.0                                                    |

| .27  |
|------|
| 2.7  |
|      |
|      |
| 4800 |
|      |
|      |
|      |

### Step 2 (alternative)

Use already known phases to locate Gd atoms.

advantages: more precise localization of anomalous scatterers (especially when you have several atoms to locate), no need for very accurate phases

drawbacks: need for phases (either from molecular replacement or from other heavy atoms derivatives)

Here, we can use the phases from the molecular replacement solution done with the bovine lysozyme model (lyso-gd\_3.1.mtz contain phases information from the molecular replacement solution)

Go to menu / sub-menus: Map & mask Utilities / Run fft - Create Map

| lob title fft                                                              |           |      |
|----------------------------------------------------------------------------|-----------|------|
| Run FFT — to generate anomalous — map                                      |           |      |
| Dutput map in CCP4 - format to cover all atoms in PDB file -               |           |      |
| Do peak search of map                                                      |           |      |
| Plot map sections with no coordinates -                                    |           |      |
| ITZ in Full path a-2016/16-11-30-TP-Phelma-2016/andrea/ccp4/lyso-gd_3.1.m  | tz Browse | View |
| PHI PHIC - Weight FO                                                       | M         |      |
| DANO DANO – Sigma SIGD.                                                    | ANO       | _    |
| PDB file Full path a-2016/16-11-30-TP-Phelma-2016/andrea/ccp4/lyso-gd_3.1. | b Browse  | View |
| Aap out Iyso-1 — Iyso-gd_3.1.map                                           | Browse    | View |
| Peak coords lyso-1 _ <mark>lyso-gd-fft.pdb</mark>                          | Browse    | View |
| Define Map                                                                 |           |      |
| Exclude set of FreeR reflections defined by MTZ label FreeR flag           | -         |      |
| Extending Man                                                              |           |      |
| Border in Angstrom around atoms 5                                          |           | _    |
| Exclude Reflections                                                        |           |      |
| Peak Search Details                                                        |           |      |
| Coordinates of peaks will be saved in coordinate file & plotted            |           |      |
| Also output peaks in fractional coordinates                                |           |      |
| Search for peaks greater than 3.0 sigma 🔟 Search for negative peaks        |           |      |
| lumber of peaks output to list 50                                          |           |      |
| PDB ATOM card with chain X residue WAT atom OW Bfactor occu                | pancy 1.0 |      |
|                                                                            |           |      |

PHIC are the phases from molecular replacements

FOM is the Figure of Merit, i.e. a value between 0 and 1 that quantify the quality of the phase estimates (used here has a weight)

DANO is the anomalous difference F+ - F-, associated with the sigma (error) SIGANO The pdb file is only used to determine where the map is calculated (around the model, easier for interpretation, but not mandatory, the map can be calculated on the asymmetric unit if no model is known)

The map calculated is :

$$\rho_{\mathrm{H}}(\vec{r}) = \sum_{\mathrm{h,k,l}} \mathrm{w.}(|\mathrm{F}_{\mathrm{PH}}(\vec{s})| - |\mathrm{F}_{\mathrm{PH}}(-\vec{s})|) \exp[i(\varphi_{\mathrm{calc}} - \frac{\pi}{2})] \exp[-2i\pi\vec{r}\cdot\vec{s}]$$
  
with  $(|\mathrm{F}_{\mathrm{PH}}(\vec{s})| - |\mathrm{F}_{\mathrm{PH}}(-\vec{s})|) = \mathrm{DANO}; \mathrm{w} = \mathrm{FOM}; \varphi_{\mathrm{calc}} = \mathrm{PHIC}$ 

the shift of  $-\pi/2$  come from the fact that we are looking at the f' contribution (the one that breaks Friedel's law), which contributes with a phase shift of  $\pi/2$  (if' in the structure factor formula)

The highest peaks of this map should correspond to Gd atoms. The file lyso-1\_7\_peaks.ha provides the peaks in fractional coordinates:

| GRID 12 | 20 120 | 64      |         |         |            |         |         |
|---------|--------|---------|---------|---------|------------|---------|---------|
| CELL    | 77.17  | 00 77.1 | .700 38 | 3.3600  | 90.0000 90 | .0000   | 90.0000 |
| ATOM1   | Ano    | -0.1838 | 0.5129  | 0.0428  | 29.37      | 0.0 BFA | AC 20.0 |
| ATOM2   | Ano    | -0.3162 | 0.0129  | -0.2928 | 29.37      | 0.0 BFA | AC 20.0 |
| ATOM3   | Ano    | -0.3162 | 0.0129  | 0.7072  | 29.37      | 0.0 BFA | AC 20.0 |
| ATOM4   | Ano    | -0.0129 | 0.3162  | -0.2072 | 29.37      | 0.0 BFA | AC 20.0 |
| ATOM5   | Ano    | -0.0129 | 0.3162  | 0.7928  | 29.37      | 0.0 BFA | AC 20.0 |
| АТОМ6   | Ano    | 0.1838  | 0.4871  | 0.5428  | 29.37      | 0.0 BFA | AC 20.0 |
| ATOM7   | Ano    | -0.1403 | 0.4817  | -0.0746 | 27.04      | 0.0 BFA | AC 20.0 |
| ATOM8   | Ano    | 0.1403  | 0.5183  | 0.4254  | 27.04      | 0.0 BFA | AC 20.0 |
| ATOM9   | Ano    | 0.0183  | 0.3597  | -0.3246 | 27.04      | 0.0 BFA | AC 20.0 |
| ATOM10  | Ano    | 0.0183  | 0.3597  | 0.6754  | 27.04      | 0.0 BFA | AC 20.0 |
| ATOM11  | Ano    | -0.1421 | 0.4820  | 0.8906  | 5.75       | 0.0 BFA | AC 20.0 |
| ATOM12  | Ano    | -0.1315 | -0.0038 | -0.2092 | 4.02       | 0.0 BFA | AC 20.0 |
| ATOM13  | Ano    | -0.1315 | -0.0038 | 0.7908  | 4.02       | 0.0 BFA | AC 20.0 |
| ATOM14  | Ano    | 0.1315  | 0.0038  | 0.2908  | 4.02       | 0.0 BFA | AC 20.0 |
| ATOM15  | Ano    | 0.0038  | 0.1315  | -0.2908 | 4.02       | 0.0 BFA | AC 20.0 |
| ATOM16  | Ano    | 0.0038  | 0.1315  | 0.7092  | 4.02       | 0.0 BFA | AC 20.0 |
| ATOM17  | Ano    | 0.2835  | 0.5146  | 0.2851  | 3.88       | 0.0 BFA | AC 20.0 |
| ATOM18  | Ano    | 0.0146  | 0.2165  | 0.5351  | 3.88       | 0.0 BFA | AC 20.0 |

Two independent sites (the first 6 ones are related by crystallographic symmetry and have the same heights (29.37), same for the next 4 ones (heights of 27.04)

the file lyso-gd-fft.pdb provides the peaks in cartesian coordinates:

| CRYST1 | 77. | 170  | 77.  | .17 | 0 38.3  | 360 90.0 | 0 90.00 | 90.00   | P 43 2 | 21 2  |   |
|--------|-----|------|------|-----|---------|----------|---------|---------|--------|-------|---|
| SCALE1 |     | 0.01 | 2958 | - C | .000000 | -0.00000 | 0       | -0.0000 | C      |       |   |
| SCALE2 | -   | 0.00 | 0000 | С   | .012958 | -0.00000 | 0       | 0.0000  | C      |       |   |
| SCALE3 |     | 0.00 | 0000 | - C | .000000 | 0.02606  | 9       | -0.0000 | C      |       |   |
| ATOM   | 5   | OW   | WAT  | Х   | 1       | -14.183  | 39.579  | 1.643   | 29.37  | 29.37 | 0 |
| ATOM   | 5   | OW   | WAT  | Х   | 2       | -24.402  | 0.994   | -11.233 | 29.37  | 29.37 | 0 |
| ATOM   | 5   | OW   | WAT  | Х   | 3       | -24.402  | 0.994   | 27.127  | 29.37  | 29.37 | 0 |
| ATOM   | 5   | OW   | WAT  | Х   | 4       | -0.994   | 24.402  | -7.947  | 29.37  | 29.37 | 0 |
| ATOM   | 5   | OW   | WAT  | Х   | 5       | -0.994   | 24.402  | 30.413  | 29.37  | 29.37 | 0 |
| ATOM   | 5   | OW   | WAT  | Х   | 6       | 14.183   | 37.591  | 20.823  | 29.37  | 29.37 | 0 |
| ATOM   | 3   | OW   | WAT  | Х   | 7       | -10.831  | 37.174  | -2.860  | 27.04  | 27.04 | 0 |
| ATOM   | 3   | OW   | WAT  | Х   | 8       | 10.831   | 39.996  | 16.320  | 27.04  | 27.04 | 0 |
| ATOM   | 3   | OW   | WAT  | Х   | 9       | 1.411    | 27.754  | -12.450 | 27.04  | 27.04 | 0 |
| ATOM   | 3   | OW   | WAT  | Х   | 10      | 1.412    | 27.754  | 25.910  | 27.04  | 27.04 | 0 |
| ATOM   | 23  | OW   | WAT  | Х   | 11      | -10.962  | 37.199  | 34.164  | 5.75   | 5.75  | 0 |
| ATOM   | 6   | OW   | WAT  | Х   | 12      | -10.151  | -0.292  | -8.025  | 4.02   | 4.02  | 0 |
| ATOM   | 6   | OW   | WAT  | Х   | 13      | -10.151  | -0.292  | 30.335  | 4.02   | 4.02  | 0 |
| ATOM   | 6   | OW   | WAT  | Х   | 14      | 10.151   | 0.292   | 11.155  | 4.02   | 4.02  | 0 |
| ATOM   | 6   | OW   | WAT  | Х   | 15      | 0.292    | 10.151  | -11.155 | 4.02   | 4.02  | 0 |
| ATOM   | 6   | OW   | WAT  | Х   | 16      | 0.292    | 10.151  | 27.205  | 4.02   | 4.02  | 0 |
| ATOM   | 13  | OW   | WAT  | Х   | 17      | 21.879   | 39.714  | 10.936  | 3.88   | 3.88  | 0 |
| АТОМ   | 13  | OW   | WAT  | Х   | 18      | 1.129    | 16.706  | 20.526  | 3.88   | 3.88  | 0 |

In order to avoid symmetry related peaks, you can calculated the map on the asymmetric unit:

|                    |                                                              |                 | не   |
|--------------------|--------------------------------------------------------------|-----------------|------|
| Job title fft_au   |                                                              |                 |      |
| Run FFT            | - to generate anomalous - map                                |                 |      |
| Output map in CCI  | P4 - format to cover asymmetric unit                         |                 |      |
| Do peak search     | of map                                                       |                 |      |
| 🔄 Plot map sectio  | ons with no coordinates                                      |                 |      |
| MTZ in Full noth   | 2.2016/16.11.30.TP. Phalma.2016/androa/con/Alvea.ord.3.1.mtz | Provine         | Manu |
|                    | PUIC Weight FOM                                              | browse          | VIEW |
|                    | DANO SIGDANO                                                 | $) \rightarrow$ |      |
| Man out Iven-1     | lives ad 31-au man                                           | Provine         | Manu |
| map our iyso-i     | - iyso-gu_5n-aumap                                           | browse          | VIEW |
| Peak coords ly     | so-1lyso-gd-fft-au.pdb                                       | Browse          | View |
| Define Map         |                                                              |                 |      |
| Exclude set of I   | FreeR reflections defined by MTZ label FreeR_flag            |                 |      |
| Exclude Reflection | 5                                                            |                 |      |
| Peak Search Detail | 5                                                            |                 |      |
| Coordinates of pea | ks will be saved in coordinate file & plotted                |                 |      |
| 🖬 Also output pea  | ks in fractional coordinates                                 |                 |      |
| Search for peaks g | reater than 3.0 sigma 🔄 Search for negative peaks            |                 |      |
| Number of peaks o  | autput to list 50                                            |                 |      |
| PDB ATOM card w    | ith chain X residue GD atom GD Bfactor ccupancy              | 1.0             |      |
|                    | Antiona                                                      |                 |      |

and the files lyso-1\_8\_peaks.ha lyso-gd-fft-au.pdb only contains two peaks much higher than the rest (which is basically noise):

| GRID 12 | 20 120 | 64       |         |      |        |      |        |       |       |       |      |   |   |
|---------|--------|----------|---------|------|--------|------|--------|-------|-------|-------|------|---|---|
| CELL    | 77.170 | )0 77.   | 1700    | 38.  | 3600   | 90.  | 0000   | 90    | .0000 | 90.   | 0000 |   |   |
| ATOM1   | Ano    | 0.8162   | 0.51    | 29   | 0.0428 |      | 30.    | 70    | 0.0   | BFAC  | 20.0 |   |   |
| ATOM2   | Ano    | 0.4817   | 0.85    | 97   | 0.0746 |      | 28.    | 26    | 0.0   | BFAC  | 20.0 |   |   |
| АТОМЗ   | Ano    | 0.4962   | 0.63    | 15   | 0.0408 |      | 4.     | 20    | 0.0   | BFAC  | 20.0 |   |   |
| ATOM4   | Ano    | 0.9854   | 0.78    | 35   | 0.0351 |      | 4.     | 05    | 0.0   | BFAC  | 20.0 |   |   |
| ATOM5   | Ano    | 0.6936   | 0.31    | 70   | 0.0308 |      | 4.     | 01    | 0.0   | BFAC  | 20.0 |   |   |
| АТОМб   | Ano    | 0.2161   | 0.34    | 38   | 0.0380 |      | 3.     | 96    | 0.0   | BFAC  | 20.0 |   |   |
|         |        |          |         |      |        |      |        |       |       |       |      |   |   |
| CRYST1  | 77.1   | L70 77   | 170     | 38.  | 360 90 | 0.00 | 90.0   | 0 9   | 90.00 | P 43  | 21 2 |   |   |
| SCALE1  | (      | 0.012958 | 3 -0.00 | 0000 | -0.000 | 0000 | )      | - 0 . | .0000 | 0     |      |   |   |
| SCALE2  | - (    | 0.00000  | 0.01    | 2958 | -0.000 | 0000 | )      | 0.    | .0000 | 0     |      |   |   |
| SCALE3  | (      | 0.00000  | -0.00   | 0000 | 0.026  | 5069 |        | - 0 . | .0000 | 0     |      |   |   |
| ATOM    | 16     | GD GI    | ) X 1   |      | 62.98  | 37   | 39.579 | -     | 1.643 | 30.70 | 30.7 | C | 0 |
| ATOM    | 23     | GD GI    | ) X 2   |      | 37.17  | 74   | 66.339 | 2     | 2.860 | 28.26 | 28.2 | 5 | 0 |
| ATOM    | 17     | GD GI    | ) X 3   |      | 38.29  | 93   | 48.736 | -     | 1.565 | 4.20  | 4.2  | C | 0 |
| ATOM    | 11     | GD GI    | ) X 4   |      | 76.04  | 11   | 60.464 | -     | 1.346 | 4.05  | 4.0  | 5 | 0 |
| ATOM    | 9      | GD GI    | ) X 5   |      | 53.52  | 23   | 24.464 | -     | 1.182 | 4.01  | 4.0  | 1 | 0 |
| ATOM    | 10     | GD GI    | ) Х б   |      | 16.67  | 78   | 26.533 | -     | 1.457 | 3.96  | 3.9  | 5 | 0 |

Here, the peaks of the map gives you directly the coordinates of the Gd atoms.

Further analysis should show that these two peaks match the two peaks found by difference Patterson map, if you take into account the possible symmetries.

<u>Step 3:</u> calculating the experimental phases using the anomalous signal and the two gadolinium sites determined previously.

A) the lyso-gd-fft-au.pdb needs some editing to be interpreted properly (it will be saved in lyso-gd-fft-aus.pdb):
just keep the two main sites
put the occupancy to 1.0 (it will be refined anyway afterwards)
replace o by GD in the last column (otherwise the program will believe you have oxygen instead of Gd, and will fail)

 CRYST1
 77.170
 77.170
 38.360
 90.00
 90.00
 P 43 21 2

 SCALE1
 0.012958
 -0.000000
 -0.000000
 -0.00000

 SCALE2
 -0.000000
 0.012958
 -0.000000
 0.00000

 SCALE3
 0.000000
 -0.000000
 0.026069
 -0.00000

 ATOM
 16
 GD
 GD X
 1
 62.987
 39.579
 1.643
 1.00
 30.70
 GD

 ATOM
 23
 GD
 GD X
 2
 37.174
 66.339
 2.860
 1.00
 28.26
 GD

B)

Go to menu / sub-menus: Experimental Phasing / Automated Search & Phasing / Phaser SAD pipeline:

Pay attention to deselect run SHELXD before Phaser (you have already found where the GD atoms are)

some files are in the ccp4 directory and not in the mosflm one: just be sure where they are in you session.

Here you need F+ and F- and not DANO

The main 3 steps of the program will be:

- 1) Using Phaser to calculate phases from the data and positions of Gd atoms, using the principles described in the lectures. Positions, B-factor and occupancy of Gd atoms will be refined. Other sites will be searched and refined. (check log file)
- 2) Using Parrot for density modification procedure (solvent flatening, etc ...): should improve the quality of the phases
- 3) Using Buccaneer to build automatically a model in the resulting electron density map, using the primary sequence information provided.

| Joh title Ev                                       |                                                                                                    | He               |
|----------------------------------------------------|----------------------------------------------------------------------------------------------------|------------------|
| oon ade jes                                        | perimental Phasing                                                                                                    |                  |
| Mode for ex                                        | perimental phasing Single-wavelength anomalous dispersion (SAD) -                                                                                                    |                  |
| Phaser SAL                                         | pipeline                                                                                                    |                  |
| Run S                                              | HELXD before Phaser                                                                                                    |                  |
| Run Pa                                             | rrot (density modification) after Phaser 🔳 Run Buccaneer (model building) after Parrot                                                                                                    |                  |
| Define data                                        |                                                                                                    | Π.               |
| MTZ in F                                           | ull path 🛁 6/16-11-30-TP-Phelma-2016/andrea/ccp4/Lyso-Gd_SAD.mtz Browse Vie                                                                                                    | w                |
| Crystal un                                         | known belonging to Project unknown                                                                                                    |                  |
| Dataset na                                         | ne unknown061216                                                                                                    |                  |
| F(+)                                               | F(+)                                                                                                    |                  |
| F(-)                                               | F(-)                                                                                                    |                  |
| FP                                                 | FP SIGFP SIGFP                                                                                                    |                  |
| -REER                                              | an 24 511 A to 1 900 At Wavelength 1 712445                                                                                                    |                  |
|                                                    | a mod from min file (D 42 21 2) + Transformenth choice Deth                                                                                                    |                  |
| space grou                                         | stread from intz life P 45 21 2 ; in Enandomorph choice Both                                                                                                    |                  |
| _ Enter sc                                         | attering from huorescence scan (default is to calculate f and f from wavelength)                                                                                                    |                  |
| Define aton                                        | 8                                                                                                    | -                |
| Atom sites                                         | in PDB file                                                                                                    |                  |
| PDB in                                             | yso-1 Jyso-gd-fft-aus.pdb Browse Vie                                                                                                    | W                |
| Change :                                           | scattering type to                                                                                                    |                  |
| Crystal                                            | contains cluster compound                                                                                                    |                  |
| LLG-ma                                             | ap completion on: all atom types 💴                                                                                                    |                  |
| Compositio                                         | n of the asymmetric unit                                                                                                    |                  |
| Fotal scatte                                       | ering determined by components in asymmetric unit                                                                                                    |                  |
|                                                    | al protain cogrange file Number in sourcestain unit 1                                                                                                    |                  |
| Component                                          | *i protein                                                                                                    |                  |
| Component<br>SEQ file                              | iuli path Ima-2016/16-11-30-TP-Phelma(2016/andrea/ccp4/2vb1.seq Browse Me                                                                                                    | w                |
| Component<br>SEQ file                              | Ima-2016/16-11-30-TP-Phelma 2016/andrea/ccp4/2vb1.seq Browse Vie<br>Edit list _ Define another component                                                                                                    | w<br>nt          |
| Component<br>SEQ file<br>Accessory ;               | Full path Ima-2016/16-11-30-TP-Phelma@016/andrea/ccp4/2vb1.seq Rrowse Me<br>Edit list Define another component<br>parameters                                                                                                    | nt               |
| Component<br>SEQ file<br>Accessory ;<br>Output com | Full path Ima-2016/16-11-30-TP-Phelma@016/andrea/ccp4/2vb1.seq Mercese Mercese Merces | w  <br>nt  <br>⊐ |

the experimental phases are in lyso-1\_10\_parrot.mtz. The model automatically constructed by buccaneer is in lyso-1\_10\_buccaneer.pdb

Files with 'hand' are also created in cases where the correct hand is not known. Here, the space group was set properly, since it was already known.

Step 4: Use coot to look at maps and models

open coot

open the molecular replacement solution with bovine lysozyme in ccp4 directory: lyso-gd\_3.1.pdb menu File / Open coordinates

open molecular replacement maps in ccp4 directory: lyso-gd\_3.1.mtz menu File / Auto Open MTZ

open the automatically built model in mosflm directory: lyso-1\_10\_buccaneer.pdb menu File / Open coordinates

Open experimental phases map in mosflm directory: lyso-1\_10\_parrot.mtz menu File / Open MTZ, mmCIF, fcf or phs... and chose parrot.F\_phi.F as amplitudes parrot.F\_phi.phi as phases adjust the contour to 1 sigma

Compare the different maps. Focus on regions were the sequence of bovine and Hen lysozyme are different.

Hen and bovine lysozymes sequence alignment : >2z2f\_A Lysozyme C-2; stomach lysozyme, 1,4-beta-N-acetylmuramidase C, bacteriolytic enzyme, hydrolase; 1.50A {Bos taurus} SCOP: d.2.1.2 Length = 129 Score = 154 bits (389), Expect = 1e-38, Method: Composition-based stats. Identities = 71/130 (54%), Positives = 96/130 (73%), Gaps = 2/130 (1%) Query: 19 KVFGRCELAAAMKRHGLDNYRGYSLGNWVCAAKFESNFNTQATNRNTDG-STDYGILQIN 77 KVF RCELA +K+ GLD Y+G SL NW+C K+ES++NT+ATN N STDYGI QIN Sbjct: 1 KVFERCELARTLKKLGLDGYKGVSLANWLCLTKWESSYNTKATNYNPSSESTDYGIFQIN 60 Query: 78 SRWWCNDGRTPGSRNLCNIPCSALLSSDITASVNCAKKIVSDGNGMNAWVAWRNRCKGTD 137 S+WWCNDG+TP + + C++ CS L+ +DI +V CAK IVS+ G+ AWVAW++ C+ D Sbjct: 61 SKWWCNDGKTPNAVDGCHVSCSELMENDIAKAVACAKHIVSE-QGITAWVAWKSHCRDHD 119 Query: 138 VQAWIRGCRL 147 V +++ GC L Sbjct: 120 VSSYVEGCTL 129

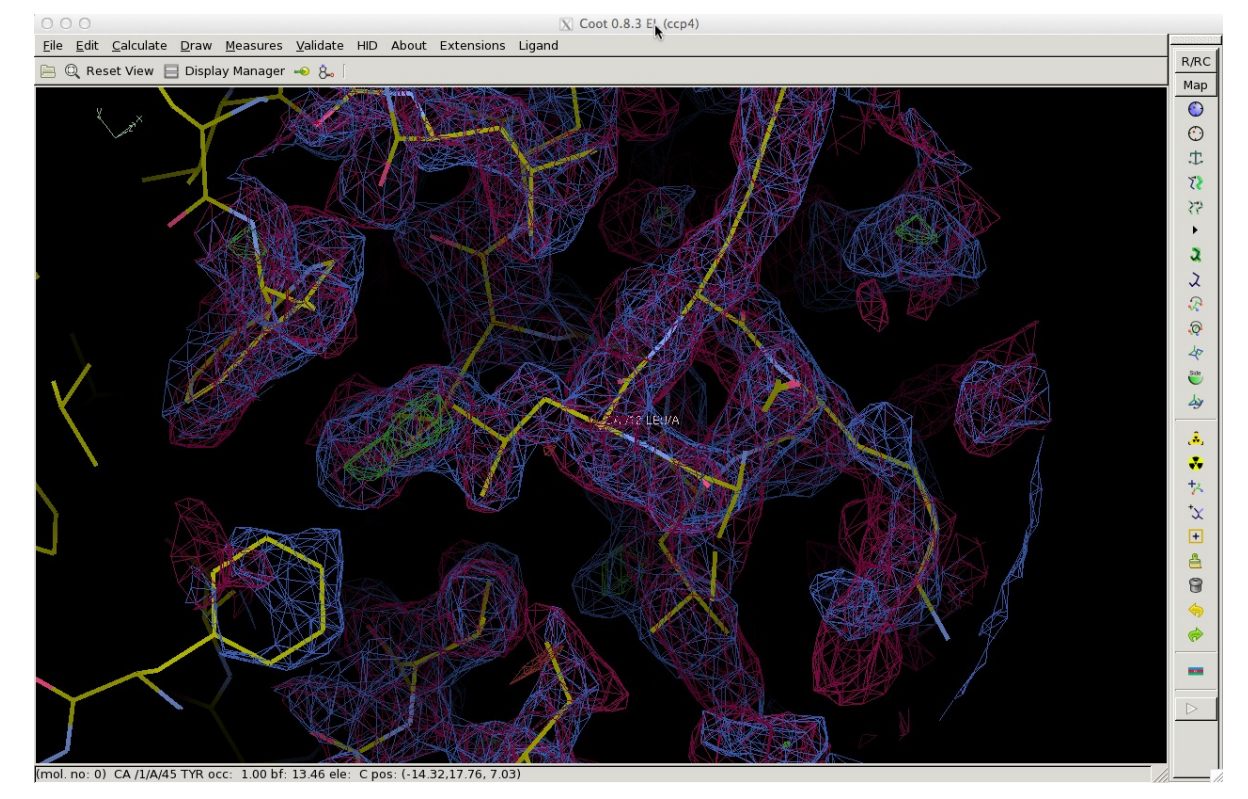

MR

under construction

**Complete model** 

Partial/remote model

## **Refinement / construction**

under construction

**Complete model** 

Partial/remote model